## 汽車識別證申請操作手冊

## 目錄

| - `  | 填單人為校內人員(包含身分別為教職員、學生和退休人士) | . 2 |
|------|-----------------------------|-----|
| 1. 1 | 申請人為教職員                     | . 2 |
| 2.   | 申請人為學生(包含碩士在職專班/博士班)        | . 7 |
| 3. 1 | 申請人為廠商(由與廠商簽約之校內單位/系所代為申請)  | 10  |
| 4. 1 | 申請人為退休人員                    | 15  |
| ニ、   | 填單人為校外人士(包含身分別為社團老師和中大志工)   | 18  |
| 1. 1 | 申請人為社團老師(包含教職員社團和學生社團)      | 20  |
| 2.   | 申請人為中大志工                    | 24  |

### 一、填單人為校內人員(包含身分別為教職員、學生和退休人士)

路徑:中大 Portal 網站的服務櫃台(iNCU)/總務專區/事務/汽車證申請

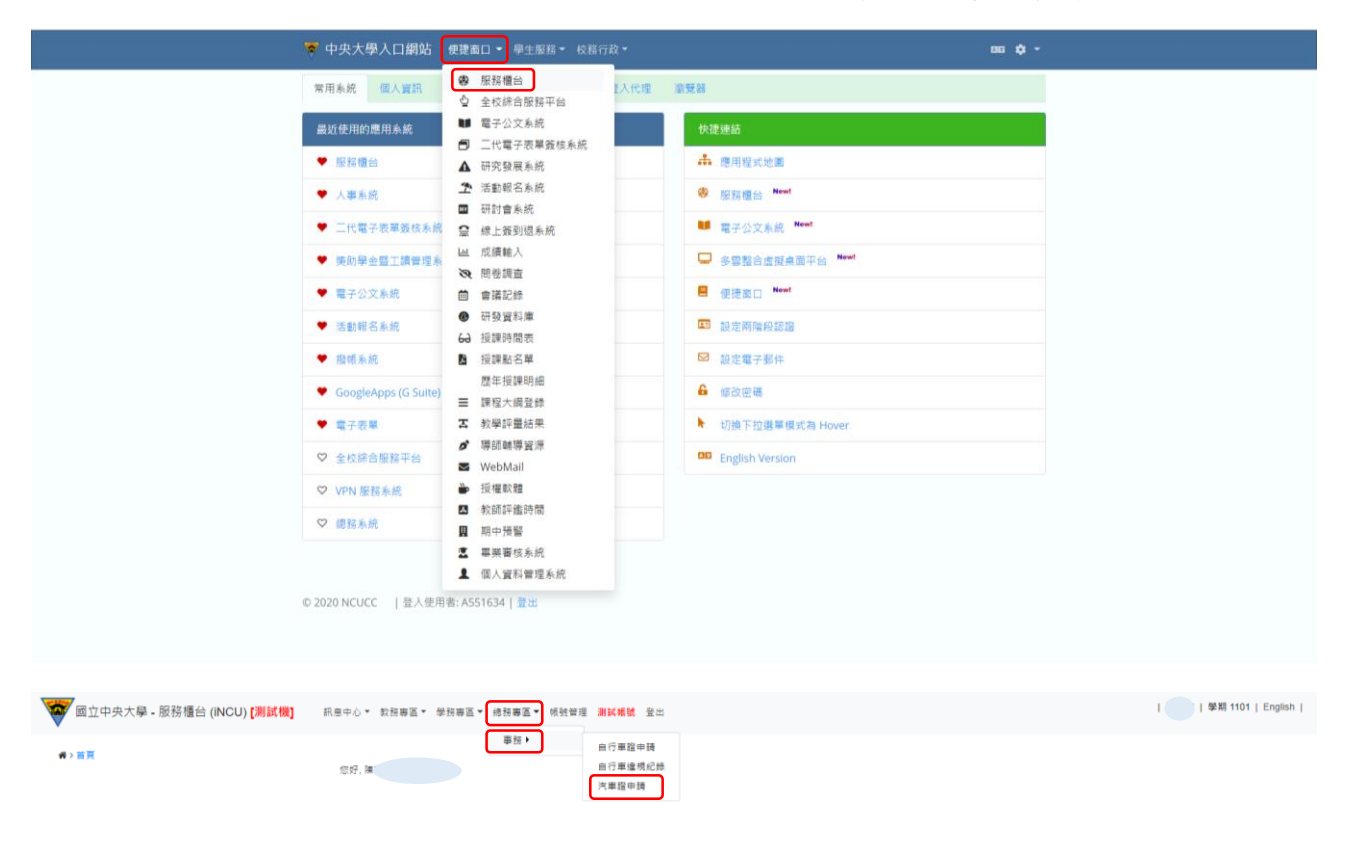

建語谢覚器:Chrome、Firefox、Safari等谢觉器,或Edge以上。 Copyright © 2016 NCU.CC. All Rights Reserved

1. 申請人為教職員

(1)申請本人之汽車識別證

i.點選「申請」

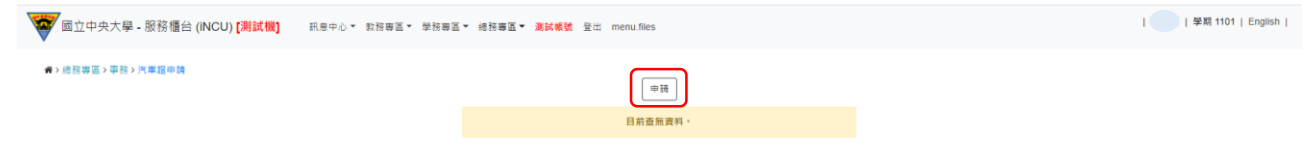

ii.「是否為本人」欄位選擇「是」,跳出「國立中央大學切結書」,經審閱完成後勾 選「我已閱讀並同意以上切結事項」,然後點選「Close」關閉視窗

| 國立中央大學 - 服務櫃台 (INCU) [測試機]                                                               | 民皇中心・ 欽照審選・ 御録審選 - <b>測試統統</b> 登出 menufiles                                               | 】   學期 1101   English |
|------------------------------------------------------------------------------------------|-------------------------------------------------------------------------------------------|-----------------------|
| ★ > 總務等區 > 事務 > 汽車道申請 - 新進                                                               | □上一頁<br>*是四級本人<br>社理理<br>□<br>□<br>□                                                      |                       |
|                                                                                          | 建讓密覽器:Chrome:Firefox:Safarl等图覽器,或EdgeEl上。<br>Copyright © 2016 NCU.CC: All Rights Reserved |                       |
| <ul> <li>①立中央大學 - 祭務儲合 (INCU) [別試機]</li> <li>③ · 總務總區 &gt; 泰拉 &gt; 大學直伸講 - 新聞</li> </ul> | RERA C * NAREAE      B · · · · · · · · · · · · · · · ·                                    | I WR 1101   Copish    |

iii.「通行證種類」選擇「現職教職員」後,系統會帶出其資料,填入「連絡電話 (手機)」、「E-MAIL」、「車牌號碼」和「與車主關係」欄位,並上傳「汽車行車執 照內頁」和「申請人汽車駕照正面」後點選「儲存」

| 國立中央大學 - 服務櫃台 (INCU) [測試機] | 訊息中心 > 較務專區 > 學務專區 > 總計       | 客專區▼ 測試機號 登出 menu.files |   | ● 開 1101   English |
|----------------------------|-------------------------------|-------------------------|---|--------------------|
| ₩>總務導區>車務>汽車指申請-新増         | <ul> <li>國立中央大學切結書</li> </ul> | 国上一页                    |   |                    |
|                            | *是否為本人                        |                         | * |                    |
|                            | "通行證種類                        | 請選擇<br>                 | ~ |                    |
|                            | L                             |                         |   |                    |
|                            |                               |                         |   |                    |
|                            |                               |                         |   |                    |
|                            |                               |                         |   |                    |
|                            | 建議瀏覽器:Chrome、Firefox、Safari等  | 谢覽器,或Edge以上,            |   |                    |

Copyright © 2016 NCU.CC. All Rights Reserved

| ◎ 型立中央大學 - 服務櫃台 (iNCU) [測試機] 訊息中心 * 数据 | 寺玉▼ 學務寺玉▼ 總務寺 <b>玉▼ 激試幅</b> | 14. 建出 menu files                                       | 「 解開 1102   English |
|----------------------------------------|-----------------------------|---------------------------------------------------------|---------------------|
| ♠>總證物區>專該>汽業證申請。新增                     | ● 商立中央大學切話會                 | 8.2- <b>8</b>                                           |                     |
| 此部分欄位為必填,填寫                            | *是否為本人                      | ā. v                                                    |                     |
| 說明如下:                                  | "通行證種類                      | - 現職於難員 🛛 💙                                             | _                   |
| ①佰工吹诂〉「声响毕准                            |                             | 現職教職員                                                   |                     |
| ①須正確填八 半阵號啊」                           | *姓名                         | Ξ.                                                      | <b>北</b> 郊 /        |
| 及點選「與車主關係」和                            | "單位/系所                      | 總務處文書組                                                  | 此时为佩位两交换            |
| 「是否為身心障礙人士」                            | "身分證號/居留證號                  | H222640393                                              | 若系統未帶出資料,           |
| ① 芏 「 谢 甫 士 關 任 ,                      | 102.66                      | 行政專員                                                    | 則須自行填入              |
| 回名 兴十工阙 你」 构 并                         | *分碰                         | K K                                                     |                     |
| 「本人」時,需上傳「與                            | "建结電話(手機)                   |                                                         |                     |
| 車主關係之證明文件」                             | *Email<br>(限輸入一組電子鄭件)       | @ncu.edu.tv                                             |                     |
| ③若「是否為身心障礙人                            | "曲牌就碼                       | OPQ                                                     |                     |
| 士」為「是」時,需上傳                            | "與車主關係                      | 記錄<br>※仲本人開始所指緊握時,詳编諸參聚總器處專發組錄站「靈立中央大學校區會縣中諸進行從價值事」相關規定 |                     |
| 「身心障礙證明文件」                             | *與車主關係之證明文件                 | 臺潭爆震 未逼擅任可爆震                                            |                     |
|                                        | "是否為身心障礙人士                  | 時個症                                                     |                     |
|                                        | "汽車行車執照內頁                   | 議擅儀案 未選擇任何權能                                            |                     |
|                                        | *申請人汽車駕照正面                  | 臺潭隱藏 未福煙任何爆業                                            |                     |
|                                        |                             | (##)                                                    |                     |

iv.出現「車牌號碼:XXX-XXX 姓名:○○○新增成功」即成功新增車證申請表單, 點選「送審」將表單送至相關單位審核後,系統顯示「送審已完成」即成功送出

| 💓 國立中央大學 - 服務櫃台 (iNCU | 國立中央大學 - 服務櫃台 (INCU) [測試機] |    |    |      |     |     |      |    |  |  |
|-----------------------|----------------------------|----|----|------|-----|-----|------|----|--|--|
| ▶ 總務導區> 準務 > 汽車廠申請    |                            |    |    |      |     |     |      |    |  |  |
|                       | 華順號碼: OPQ1234 姓名:          |    |    |      |     |     |      |    |  |  |
|                       | (0)B                       |    |    |      |     |     |      |    |  |  |
| 通行證種類                 | 単緯號碼                       | 起日 | 返日 | 車證狀態 | 填單人 | 申請人 | 審核狀態 | 管理 |  |  |
| 現職款職員                 | OPQ1234                    |    |    | 虚理中  | ×   | ×   | 未送審  | 送審 |  |  |

建議瀏覽器:Chrome、Firefox、Safari等瀏覽器,或Edge以上。 Copyright © 2016 NCU.CC. All Rights Reserved

|   | ■ 固立中央大學。服務權台 (INCU) <mark>(測試機)</mark> 前島中心。 款務等面。 #務務署面。 #試構識 登出 menu files |         |    |    |      |     |     |         |    |  |
|---|-------------------------------------------------------------------------------|---------|----|----|------|-----|-----|---------|----|--|
| * | ★> 總務導益> 準務> 汽車盤申請                                                            |         |    |    |      |     |     |         |    |  |
|   | 送晋已完.4                                                                        |         |    |    |      |     |     |         |    |  |
|   | 申請                                                                            |         |    |    |      |     |     |         |    |  |
|   | 通行證種類                                                                         | 車牌號碼    | 起日 | 迄日 | 車證狀態 | 填薑人 | 申請人 | 審核狀態    | 管理 |  |
|   | 現職款職員                                                                         | OPQ1234 |    |    | 處理中  | ×   | Ă   | 電子表單簽核中 | 送審 |  |

建譜瀏覽器:Chrome、Firefox、Safarl等瀏覽器,或Edge以上。 Copyright © 2016 NCU.CC. All Rights Reserved V.車證申請表單審核通過後,車籍資料之「審核狀態」欄位變更為「表單簽核完成」,系統會自動發送電子信箱通知信,請依信件內容指示至繳費連結下載繳款 單並完成繳費

| -                     | ▼ 國立中央大學 - 服務 櫃台 (INCU) [測試機] 积 目中心 ▼ 数 程 専 医 ▼ 緑程 専 医 ▼ 緑程 専 医 ▼ 緑程 専 医 ▼ 緑程 専 医 ▼ 緑程 専 医 ▼ 緑程 専 医 ▼ 緑程 専 医 ▼ 緑程 専 医 ▼ 緑程 専 国 ▼ 緑程 専 国 ▼ 緑程 専 国 ▼ 緑程 専 国 ▼ 緑程 専 国 ▼ 緑程 専 国 ▼ 緑程 専 国 ▼ 緑程 専 国 ▼ 緑程 専 国 ▼ 緑程 専 国 ▼ 緑程 専 国 ▼ |         |    |    |      |     |     |        |    |
|-----------------------|----------------------------------------------------------------------------------------------------|---------|----|----|------|-----|-----|--------|----|
| ★ / / 集務申請 > 汽集路申請 申請 |                                                                                                    |         |    |    |      |     |     |        |    |
|                       | 通行證種類                                                                                                    | 車牌號碼    | 起日 | 迄日 | 車超狀態 | 填單人 | 申請人 | 審核狀態   | 管理 |
|                       | 現戰對戰員                                                                                                    | OPQ1234 |    |    | 處理中  | ¥   | ž   | 表單蓋核完成 | 送審 |

| 國立中央大學                        | 自行收纳款項                                                                                       | 缴款單              |                      |        |                       |                      |        |
|-------------------------------|----------------------------------------------------------------------------------------------|------------------|----------------------|--------|-----------------------|----------------------|--------|
| 注思申頃:<br>超商門                  | 9 市繳費因各超商的結帳日期7                                                                              | 、同,入帳時間須5        | ~7天,请先自行留?           | 存繳費憑證。 |                       |                      |        |
|                               |                                                                                              |                  |                      |        |                       |                      |        |
|                               |                                                                                              |                  |                      |        |                       |                      |        |
|                               |                                                                                              |                  |                      |        |                       |                      |        |
|                               |                                                                                              |                  |                      |        |                       |                      |        |
| 國立中央大學                        | 自行收纳款项                                                                                       | 缴款單              |                      |        |                       |                      |        |
| 第<br>平號:<br>二                 | 姓名:黄                                                                                         |                  |                      |        |                       |                      |        |
| 聯<br>收費班別:1101汽車              | 通行證 教職員                                                                                      |                  |                      |        |                       |                      |        |
| 维 費 別     秋                   | 金額                                                                                           | 費別               |                      | 金額     |                       |                      |        |
| 人 1101汽車通行證 教)<br>收           | 践員 125                                                                                       |                  |                      |        |                       |                      |        |
| 揮                             |                                                                                              |                  |                      |        |                       |                      |        |
|                               |                                                                                              |                  |                      |        |                       |                      |        |
| 合計新台幣:壹佰黃                     | 拾伍元整                                                                                         | •                | (收訖截記)<br>櫃台收款需加蓋收訖: | 蒙後生效   |                       |                      |        |
|                               |                                                                                              |                  |                      |        |                       |                      |        |
|                               |                                                                                              |                  |                      |        |                       |                      |        |
| 國立中央大學<br>收費班別:1101汽車;        | 自行收纳款項<br>通行證 教職員 學號: 姓名:                                                                    | 繳款單              |                      |        |                       |                      |        |
| 第 第 一銀交易代號:現                  | 全1930 轉帳1950                                                                                 | 便至(7-11,全        | :家,菜園富,0K)超商繳非       | t i    | E                     |                      |        |
|                               |                                                                                              | 利商               | 1012316X1            | P A    | н<br>т 🕨              | 約費方式                 | :      |
| :業<br>收銀存戶編號(轉入帳)             | 1238011200000604<br>號):1238011200000604                                                      | 店<br>專 ■■■       |                      |        | 71                    | 臨櫃繳款:                | 攜帶繳費單  |
| 款 行<br>行 專                    |                                                                                              | 用                | 1238011200000604     |        |                       | 一银行久公                | 行始款    |
| 留<br>存<br>席載金額:125            | 00000125                                                                                     |                  |                      |        | ▲<br><sup>王 帝</sup> 9 | <b>承门任力</b><br>入公文打击 | 月初秋か・  |
|                               |                                                                                              |                  | 101234000000125      |        | L.                    | 土百合之间<br>4王编弗        | 口中敵派・  |
| 認證                            |                                                                                              | (收訖戳記)<br>櫃台收款需力 | 四蓋收訖章後生效             |        |                       | 们丁領貝                 | (1711) |
| 榈                             |                                                                                              |                  |                      |        | <sub>≌辨</sub> 3.      | 日動植貝機                | (AIM)  |
| 単 一、 路櫃墩款: 攜帶<br>費 二、 全省各超商門市 | 3 微費單至第一銀行各分行微款。<br>/ 微款:需另付手續費,微款金額2萬以下,<br>5 co, no co, co, co, co, co, co, co, co, co, co | 是10元;2萬到4萬是15元   | ;4萬到6萬是18            |        |                       |                      |        |
| 7                             |                                                                                              |                  |                      |        |                       |                      |        |

vi. 完成繳費後,請攜帶繳費收據或相關證明至總務處事務組領取汽車通行證

#### (2)代為申請他人之汽車識別證

▶「是否為本人」欄位選擇「否」,點選「申請人身分別」後依各身分別接續完成申請流程

| 國立中央大學 - 服務櫃台 (INCU) [測試機]                              | 訊息中心 - 救務專區 - 學務專區 - 總                               | 持尊蓝 》 演試機號 登出 menu.files                                                                 | 學期 1101   English                              |
|---------------------------------------------------------|------------------------------------------------------|------------------------------------------------------------------------------------------|------------------------------------------------|
| ★>總整導區>準務>民業證申請-整備                                      | "是言為本人                                               | E上一頁<br>日祖信<br>林田信<br>名<br>8<br>8<br>8<br>8<br>8<br>8<br>8<br>8<br>8<br>8<br>8<br>8<br>8 | ~                                              |
| 國立中央大學 - 服務櫃台 (iNCU) [測試機]                              | 訊譽中心 * 数弦導画 * 学技等画 * 總                               | 招審區 · 進試機械 登出 menu.files                                                                 | 學期 1101   English                              |
| ★>總該尊董>事務>汽準證申請。新增                                      | "是西海本人                                               | 国上一 <b>用</b><br>百                                                                        | v                                              |
|                                                         | "申請人费分別                                              | 取<br>取<br>同<br>一<br>二<br>一<br>一<br>一<br>一<br>一<br>一<br>一<br>一<br>一<br>一<br>一<br>一<br>一   |                                                |
| 一、 为朝御埋本校車輛通行超<br>準」。<br>二、本系統得作說明講話講出<br>三、本系統得作如明問題,調 | 相關規定及費用,請參閱總務處事務組<br>之意,<br>治事務組糧先生(#57339)或張小姐(#573 | 第14人員<br>  第14日                                                                          | <u>■ ● ● ● ●</u> ● ● ● ● ● ● ● ● ● ● ● ● ● ● ● |

▶ 代為申請功能說明:

僅填單人為教職員身分者可協助其他身分之申請人申請汽車識別證;填單人與 申請人同為教職員身分時,填單人與申請人需為同單位/系所

#### 2. 申請人為學生(包含碩士在職專班/博士班)

(1)點選「申請」

| ◎ 回立中央大學 - 服務櫃台 (INCU) [測試機] 印度 | )。 款指審查。 学指霉查查。 總括審查 <b>测纤维信</b> 爱出 menufiles | ●   榮期 1101   English |
|---------------------------------|-----------------------------------------------|-----------------------|
| ★>地指導區>事務>汽車器申請                 | ##                                            |                       |
|                                 | 目前書無責料。                                       |                       |

(2)跳出「國立中央大學切結書」,經審閱完成後勾選「我已閱讀並同意以上切結事項」, 然後點選「Close」關閉視窗

| 國立中央大學 - 服務櫃台 (INCU) [測試欄]                                                                                                    | 訳是中心· 数据器器·                                                                     | 國立中央大學切結書                                                                                                    | [] 94第51101   English |
|----------------------------------------------------------------------------------------------------|---------------------------------------------------------------------------------|----------------------------------------------------------------------------------------------------|-----------------------|
| (4)通知商篮>草档>共業指申請→新建                                                                                                    | (4)<br>(4)<br>(5)<br>(5)<br>(5)<br>(5)<br>(5)<br>(5)<br>(5)<br>(5)<br>(5)<br>(5 | 切該事項:<br>一、通行還不得無調、出信、偽造、變造或既報違則、追關使用,制經重要者,部取消並以回通行證。並現<br>機能難素時難處。<br>二、場行這得實影物關處,以便重成。<br>二、場行這得實影物關處」以便重成。<br>二、場先這得違人還有關。」就發新通行證、內單通行證影似工本質 100 元;微單通行證影似工本質 50<br>元。<br>二、本校必要對特殊有就職員工具(例)準僅行證之業轉可於本校律於現後,並這得學起於還水游泳出面比對陶門詞<br>與(中大能村位戶單種可於在這個意味完計)。對應通行證道書僅看到時間處出。<br>二、本校必要對應得時即本種、這些你想要以證明解。 | *<br>*                |
| 2. T催文の 無数時(置の:時候の最後は最美上):<br>1. 資料長: art_car_bonne_into<br>2. 単和時: select of degree_pane from register addatator<br>3. 通行管理機構(m_car_bonne_type(信任美術・事務有富) | nto s jom register. tot_dept a<br>建築主党師 : Chrome<br>Copy o                      | <ul> <li>▲ 「いう用 ●用面()(内内) ● 「 ●用の用の()(の用面面)</li> <li>▲ 「 ●用目→用面()(向内) ● 「 ●用の用の()(の用面面)</li> <li>◆ 「 ●広 国 ←用 大学校 () 画用 ●用 ●用 ●用 ●用 ●用 ●用 ●用 ●用 ●用 ●用 ●用 ●用 ●用</li></ul>                                                                                                    |                       |

(3)選擇符合身分之「通行證種類」後,系統會帶出其資料,填入「連絡電話(手機)」、 「E-MAIL」、「車牌號碼」和「與車主關係」欄位,並上傳「汽車行車執照內頁」和 「申請人汽車駕照正面」後點選「儲存」

| 國立中央大學 - 服務櫃台 (INCU) [測試機] |                               | 學期 1101   English |   |  |
|----------------------------|-------------------------------|-------------------|---|--|
| 者>總證導蓝>事語>汽單證申請-新增         | <ul> <li>國立中央大學切結書</li> </ul> | 回上一頁              |   |  |
|                            | *是否為本人                        | 墨                 | ~ |  |
|                            | "通行超種類                        | 请据演               | ~ |  |
|                            |                               | 博士班學生<br>碩士在職專班學生 |   |  |
|                            |                               |                   |   |  |

建語瀏覽語:Chrome、Firefox、Safari将瀏覽語。或Edge以上。 Copyright © 2016 NCU.CC. All Rights Reserved

| 國立中央大學 - 服務櫃台 (iNCU) [測試機] | 訊息中心 - 数務專區 - 学務專區 - 網         | 思惑審査 ▼ <mark>測試戦観</mark> 登出 menu.files                       | ●   學期 1102   English    |
|----------------------------|--------------------------------|--------------------------------------------------------------|--------------------------|
| ♠>總語帶區>事語>汽車證申請→新增         |                                | □ +- =                                                       |                          |
| 此部分欄位為必填,填寫                | ● 國立中央大學切結書                    |                                                              |                          |
| 說明如下:                      | *是否為本人                         | ₹ v                                                          | 此部分欄位為必填,                |
| ①須正確植入「車牌港碼」「              | *通行證種類                         |                                                              | 1 关系统未带出资料,              |
| ①須正確與八 半杆弧啊」               |                                | 碩士在唱專玩學生                                                     | 日示:30.不节山貞不<br>則佰白 伝 括 入 |
| 及點選 與 <b>里土</b> 關係」和       | "舉號                            |                                                              | 则须日们填八                   |
| 是否為身心障礙人士」                 | *姓名                            |                                                              |                          |
| ②若「與車主關係」為非                | ~ 単世/永府<br>• 阜公 29 16/民初 29 16 | 地的上程学系的工作规模型                                                 |                          |
| 「本人」時,需上傳「與                | *連絡電話(手機)                      | K                                                            |                          |
| 車主關係之證明文件」                 | *Email                         | @cc.ncu.edu.tw                                               |                          |
| ③若「是否為身心障礙人                | (限輸入一組電子郵件)                    |                                                              |                          |
| 士」為「是」時,需上傳                | *準牌號碼                          |                                                              |                          |
| 「身心障礙證明文件」                 | "與甲土關係                         | 」 請選擇<br>※非本人需檢附相關證明,詳佛請參變總括盧寧務組織站「靈立中央大學校區軍編申請通行必要標準」相關規定   |                          |
|                            | *是否為身心障礙人士                     | 時態度                                                          |                          |
|                            | *汽車行車執照內頁                      | 鐵環螺囊 未堪堪任何懷禦                                                 |                          |
| L                          | *申請人汽車駕照正面                     | · 建建電素 未堪堪任何编案                                               |                          |
|                            |                                | 编卒                                                           |                          |
|                            |                                |                                                              |                          |
| 國立中央大學 - 服務櫃台 (iNCU) [測試機] | 訊息中心▼ 教務專區▼ 學務專画▼ 網            | 8弦霉盔▼ <b>测试镜</b> 就 登出 menufiles                              | 学期 1102   English        |
| ● #務業區>事務>汽準證申請-新增         |                                |                                                              |                          |
| 山如八烟八为女士 士府                | ● 國立中央大學切結書                    | 回上一頁                                                         |                          |
| 此部分欄位為必填,填為                | *是否為本人                         |                                                              | a and School at the set  |
| 說明如下:                      | *通行證種類                         | 博士班學主 <b>`</b>                                               | 此部分欄位為必填,                |
| ①須正確填入「車牌號碼」               |                                | 博士班學生                                                        | 若系統未帶出資料,                |
| 及點選「與車主關係」和                | "學就                            |                                                              | 則須自行填入                   |
| 「是否為身心障礙人士」                | "姓名                            |                                                              |                          |
| ②若「與車主關係」為非                | *單位/条所                         | 環境科技博士學位學程(台灣聯合大學系統)                                         | 1                        |
| 「木人」時,雲上傳「與                | *身分證號/居留證號                     | K                                                            |                          |
| 年八」內 前工內 六<br>南十關係力        | *連絡電話(手機)                      |                                                              |                          |
| 半工 關 你 之 逗 切 义 什 」         | *Email<br>(限输入一组電子郵件)          | @cc ncu edu tw                                               |                          |
| ③右一定否為身心障礙人                | *車牌號碼                          | ·                                                            |                          |
| 士」為 ' 定」時, 需上傳             | *與車主關係                         |                                                              |                          |
| 「身心障礙證明文件」                 | *是否為身心障礙人士                     | MP+中へ当成的1回無理的:終現時學問問題基學的組織為 : 新立平式大学校協業期中開始行权費標準。但新規定<br>詳細語 |                          |
|                            | *汽車行車執照内頁                      | 鐵環爆業 朱磁播任何爆業                                                 |                          |
| T                          | *申請人汽車駕照正面                     | 偏遷偏識 未错擇任何檔案                                                 |                          |
| L                          |                                | 儲存                                                           |                          |

(4)出現「車牌號碼:XXX-XXX 姓名:○○○新增成功」即成功新增車證申請表單,點選「送審」將表單送至相關單位審核後,系統顯示「送審已完成」即成功送出

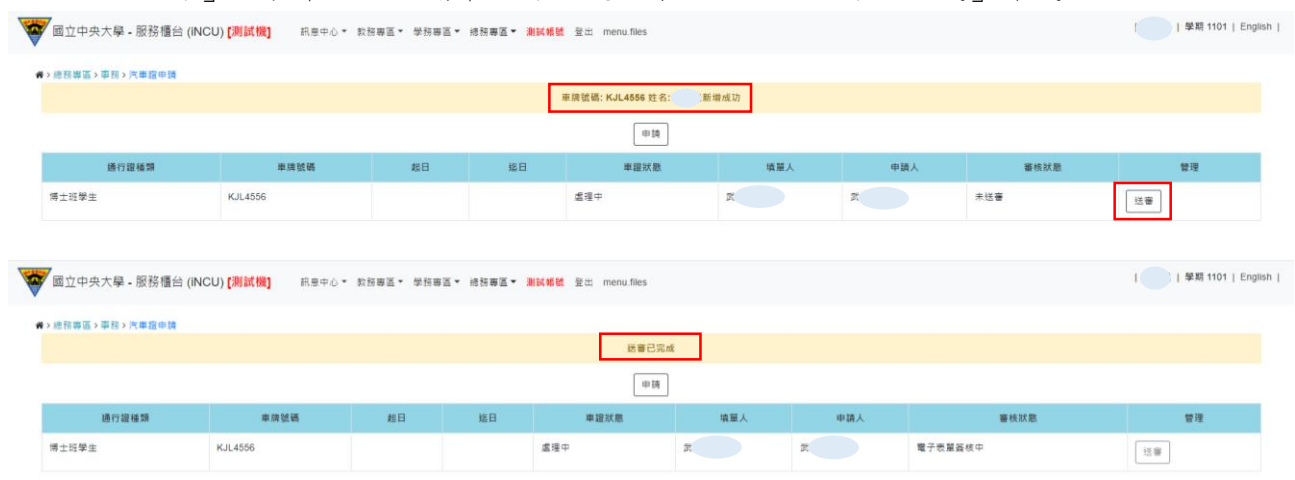

(5)車證申請表單審核通過後,車籍資料之「審核狀態」欄位變更為「表單簽核完成」, 系統會自動發送電子信箱通知信,請依信件內容指示至繳費連結下載繳款單並完成繳費

| * | ,<br>國立中央大學 - 服務櫃台 (INC | U)[測試機] 訊意中心 - | 救務專查▼ 學務專查 | ▼ 總務專画 ▼ 激励 | 【帳號 登出 menu.files |     |     |        | 學期 1101     | English |  |
|---|-------------------------|----------------|------------|-------------|-------------------|-----|-----|--------|-------------|---------|--|
|   | ※>地技得高、学校>汽車商申請 申請      |                |            |             |                   |     |     |        |             |         |  |
|   | 通行跟種類                   | 車頭號碼           | 起日         | 返日          | 車證狀態              | 墳草人 | 申請人 | 審核狀態   | <b>e</b> it |         |  |
|   | 博士班學生                   | KJL4556        |            |             | 處理中               | x   | a   | 表單葉核完成 | 送審          |         |  |

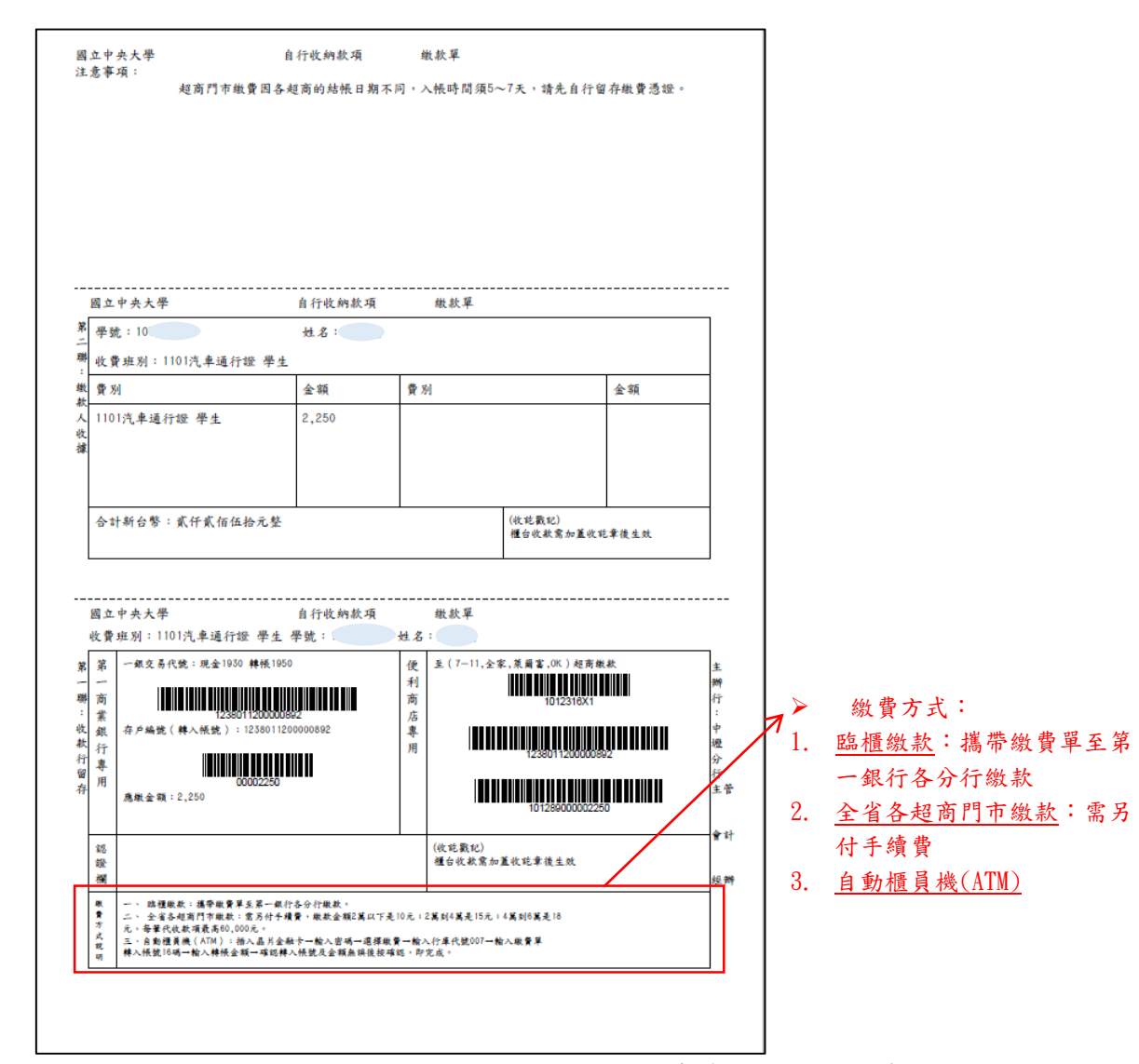

<sup>(6)</sup>完成繳費後,請攜帶繳費收據或相關證明至總務處事務組領取汽車通行證

3. 申請人為廠商(由與廠商簽約之校內單位/系所代為申請)

(1)廠商所屬單位為營繕組

i.點選「申請」

| - | III立中央大學 - 服務櫃台 (INCU) []]]試機] III.世中心 - 救務等高 - 學務等高 - 總務等高 - 維約等號 全出 menu.lies |      |            |            |      |     |     |        |    |  |
|---|---------------------------------------------------------------------------------|------|------------|------------|------|-----|-----|--------|----|--|
|   | ★> 地拉带面> 带拉> 汽車面中銷                                                              |      |            |            |      |     |     |        |    |  |
|   | 通行證種類                                                                           | 車胡號碼 | 超日         | 超日         | 車證狀態 | 填單人 | 申請人 | 審核狀態   | 管理 |  |
|   | 現職致職員                                                                           |      | 2021-07-07 | 2022-02-22 | 有效   | Ŧ   | 7   | 表單簧核完成 | 送審 |  |

- ii.「是否為本人」欄位選擇「否」、「申請人身分別」欄位選擇「校外人士」、「通行 證種類」欄位選擇「營繕組廠商年票」或「營繕組廠商月票」,選擇「廠商名 稱」\*後點選「新增車主」,輸入「姓名」、「身分證號/居留證號」、「連絡電話(手 機)」、「Email」、「車牌號碼」和「與車主關係」,並上傳「汽車行車執照內頁」、 「申請人汽車駕照正面」及已完成簽署之「切結書」和「個資蒐集聲明書」\*\*, 然後點選「儲存」
- \* 若「廠商名稱」欄位之下拉選項無該廠商名稱,請提供完整之廠商名稱及統一編號 由管理單位事務組統一新增建檔
- \*\*「切結書」和「個資蒐集聲明書」請至「總務處事務組網站 (http://oga.ncu.edu.tw/ncuoga/affair/vehiclepermit.php)-本校車輛通行證 申請專區-表單下載」自行下載列印

| 國立中央大學 - 服務櫃台 (INCU) [測試機] | 訊息中心▼ 教務專區▼ 學務專画▼ 總       | 招₩酉 <b>酉 &gt; 浙武规范</b> 登出 menu.files      | >   學期 1101   English |
|----------------------------|---------------------------|-------------------------------------------|-----------------------|
| ★>總務準區>車務>汽車超申請-新增         |                           | 周上一两                                      |                       |
|                            | *是否為本人                    | · (1) (1) (1) (1) (1) (1) (1) (1) (1) (1) |                       |
|                            | *申請人勞分別                   | 校外人士                                      |                       |
|                            | "通行超種類                    | <b>禁</b> 構組廠商年票 ・                         |                       |
|                            |                           | 調選達<br>社業老師(課外祖)                          |                       |
|                            | *廠商名稱                     | 社員老師(人事签)<br>前間集團<br>                     |                       |
|                            | *身分證號/居留證號                | 「「「「「」」の「「」」の「」」の「「」」の「」」の「「」」の「」」の「」」の   |                       |
|                            | *車牌號碼                     | 中國國家的中方中                                  |                       |
|                            | "與車主關係                    | 時儲滞 >                                     |                       |
|                            | "汽車行車執照內頁                 | 「這環情業」 未過運任何 偏素                           |                       |
|                            | *申請人汽車駕照正面                | 鐵環備案 未繼擇任何備案                              |                       |
|                            | *切結書                      | 繼續情齋 未揭揮任何编案                              |                       |
|                            | *個資蒐集發明書                  | 選擇檔案 未指揮任何檔案                              |                       |
|                            |                           | 填表人基本資料                                   |                       |
|                            | *填表人連絡電話(手機)              | 09                                        |                       |
|                            | *攝表人 Email<br>(限輸入一組電子鄧件) | @ncu edu tw                               |                       |
|                            |                           | 徽夺                                        |                       |

|                       |                           | 回上一頁                |                                       |
|-----------------------|---------------------------|---------------------|---------------------------------------|
|                       | *是否為本人                    | Ϋ́Α                 | ~                                     |
| <b>此</b> 部公嫻位 为 以 插 守 | *申請人身分別                   | 校外人士                | ~                                     |
| 此印力欄位為必要等項約           | *通行證種類                    | 營繕組廠商年票             | * 此部公期位为以值,                           |
| 說明如下·                 |                           | 臺繕組廠商年票             | 山印分欄位為公項,                             |
| ①須正確填入「車牌號碼」          | "廠陶名稱                     | 1230測試廠商            | <ul> <li>「切結書」和「個資</li> </ul>         |
| 及點選「與車主關係」            | 車主/申請人姓名                  | 语磁位<br>CMF接重主       | ▶ 蒐集聲明書」請至                            |
| ②若「與車主關係」為非           | *姓名                       | 検盗                  |                                       |
| 「木人」時,雪上便「御           | *身分證號/居留證號                |                     | -本校車輛通行證申                             |
|                       | *蓮絡電話(手機)                 |                     | · · · · · · · · · · · · · · · · · · · |
| 里主關係之證明文件」            | *Email<br>(限驗入一組電子郵件)     | test00046@gmail.com | 自行下載列印,完成                             |
|                       | *車牌號碼                     | ABC - 8204          |                                       |
|                       | *與車主關係                    | 公司庫                 | 、                                     |
| 24                    | *汽車行車執照內頁                 | 鐵煙福霖 0004ZAKU.jpg   |                                       |
|                       | *申請人汽車駕照正面                | 鐵煙幅面 0007BUDO.jpg   |                                       |
|                       | "切結書                      | 鐵煙備氣 0003TUBA.jpg   |                                       |
|                       | *個資蒐集聲明書                  | (                   |                                       |
|                       |                           | 填表人基本資料             |                                       |
|                       | *项表人連結電話(手機)              | 09                  |                                       |
|                       | *填表人 Email<br>(限輸入一組電子郵件) | @ncu adu tw         |                                       |
|                       |                           | 鐵荐                  |                                       |

iii.出現「車牌號碼:XXX-XXX 姓名:○○○新增成功」即成功新增車證申請表單, 點選「送審」將表單送至相關單位審核後,系統顯示「送審已完成」即成功送出

| V                         | ▼ 四立中央大學 - 服務優台 (NCU) [割試機] |                 |                    |               |      |     |     |         |                   |  |
|---------------------------|-----------------------------|-----------------|--------------------|---------------|------|-----|-----|---------|-------------------|--|
| 1                         | ▶>總務專區>事務>汽車證申請             |                 |                    |               |      |     |     |         |                   |  |
| ■原性様: ABCR204 11余: 相關制度成功 |                             |                 |                    |               |      |     |     |         |                   |  |
|                           | 申請                          |                 |                    |               |      |     |     |         |                   |  |
|                           | 通行磁種類                       | 車牌號碼            | 爬日                 | 这日            | 車證狀態 | 填單人 | 中請人 | 審核狀態    | 管理                |  |
|                           | 現職款職員                       | B.              | 2021-07-07         | 2022-02-22    | 有效   | 3   | 享.  | 表單蓋核完成  | 过害                |  |
|                           | 營繕坦廠商年票                     | ABC8204         |                    |               | 處理中  | 7   | 理業  | 未送審     | 送審                |  |
|                           |                             |                 |                    |               |      |     |     |         |                   |  |
| 8                         | 図立中央大學 - 服務櫃台 (iNCU) [測詞    | 【機】 訊息中心 > 数務専画 | ▼ 學務寺五▼ 總務寺五▼ 謝試帳號 | 登出 menu.files |      |     |     |         | 祭則 1101   English |  |
|                           | ▶>總務專區>事務>汽車證申請             |                 |                    |               |      |     |     |         |                   |  |
|                           |                             |                 |                    | 送書            | 已完成  |     |     |         |                   |  |
|                           |                             |                 |                    |               | 9.25 |     |     |         |                   |  |
|                           | 通行證種類                       | 重牌號碼            | 趁日                 | 返日            | 車證狀應 | 模單人 | 中請人 | 審核狀態    | 管理                |  |
|                           | 現総数職員                       | B               | 2021-07-07         | 2022-02-22    | 有效   | \$  | *   | 表單簽核完成  | 送審                |  |
|                           | 營繕組廠商年票                     | ABC8204         |                    |               | 處理中  | 李   | 和重  | 電子表單擬核中 | 送審                |  |

iv.車證申請表單審核通過後,車籍資料之「審核狀態」欄位變更為「表單簽核完成」,系統會自動發送電子信箱通知信,請依信件內容指示至繳費連結下載繳款 單並完成繳費

| 💞 國立中央大學 - 服務櫃台 (iN | CU) [測試機] 訊息 | 中心 • 教務專區 • 學務專區 | ● 總務專區 ● 測試機號 量 | ≣出 menu.files |         |     |        | 學期 1101   Eng |  |
|---------------------|--------------|------------------|-----------------|---------------|---------|-----|--------|---------------|--|
| ★>總統導圖> ●括>汽車證申請    |              |                  |                 |               |         |     |        |               |  |
| 通行證種類               | 車牌號碼         | 趣日               | 超日              | 車證狀態          | 填單人     | 申請人 | 審核狀態   | 管理            |  |
| 現職救職員               | В.           | 2021-07-07       | 2022-02-22      | 有效            | <b></b> | Ŧ   | 表單發核完成 | 送賣            |  |
| 鹭縷組廠商年票             | ABC8204      |                  |                 | 處理中           | 李.      | 賴董  | 表單簽核完成 | 送審            |  |

| 固立中央大學                                                                     | 自行收纳款项                         | 缴款單              |                    |               |                   |          |           |      |
|----------------------------------------------------------------------------|--------------------------------|------------------|--------------------|---------------|-------------------|----------|-----------|------|
| 上意事項:<br>超商門市                                                              | (費因各超商的結帳日期)                   | 月不同,入帳時間須5~      | -7天,請先自行留          | 存繳費憑證。        |                   |          |           |      |
|                                                                            |                                |                  |                    |               |                   |          |           |      |
|                                                                            |                                |                  |                    |               |                   |          |           |      |
|                                                                            |                                |                  |                    |               |                   |          |           |      |
|                                                                            |                                |                  |                    |               |                   |          |           |      |
|                                                                            |                                |                  |                    |               |                   |          |           |      |
|                                                                            |                                |                  |                    |               |                   |          |           |      |
| 國立中央大學                                                                     | 自行收纳款项                         | 维款單              |                    |               |                   |          |           |      |
| 第<br>二 學號:                                                                 | 姓名:賴董                          |                  |                    |               |                   |          |           |      |
| # 收費班別:1101汽車通行                                                            | 證 校外人士                         |                  |                    |               |                   |          |           |      |
| 戦 費 別<br>秋                                                                 | 金額                             | 費別               |                    | 金額            |                   |          |           |      |
| 人 1101汽車通行證 校外人<br>b                                                       | ± 500                          |                  |                    |               |                   |          |           |      |
| 嫁                                                                          |                                |                  |                    |               |                   |          |           |      |
|                                                                            |                                |                  |                    |               |                   |          |           |      |
| 合計新台幣:伍佰元整                                                                 |                                |                  | (收范截記)             |               | -                 |          |           |      |
|                                                                            |                                |                  | 權台收款需加盖收調          | <b>二章後生</b> 致 |                   |          |           |      |
| -                                                                          |                                |                  |                    |               | _                 |          |           |      |
| 固立中央大學                                                                     | 自行收納款項                         | <b>缴款單</b>       |                    |               |                   |          |           |      |
| 收費班別:1101汽車通行                                                              | 證 校外人士 學號: 姓                   | 名:賴董             |                    |               |                   |          |           |      |
| 第 第 一銀交易代號:現金193                                                           | 0 轉帳1950                       | 便至(7-11,全家       | E,菜凾富,0K) 超商继      | 款             | 主                 |          |           |      |
|                                                                            |                                | 商                | 1012316X1          |               | <del>啊</del><br>行 |          |           |      |
| 茶 1238<br>銀 存戶編號(轉入帳號)                                                     | 1238011200001121               | 店<br>專           |                    |               | <b></b>           |          | 繳費方式:     |      |
| [1] 行<br>行 專 [] [] ■ [] []                                                 |                                | 用                | 123801120000112    | 21            | 22<br>分           | $/_{1.}$ | 臨櫃繳款:攜帶   | 影數費  |
| 周<br>存<br>息炭金額:500                                                         | 0000500                        |                  |                    |               | 17<br>主管          |          | 至第一组行夕八   | 行曲   |
|                                                                            |                                |                  | 10125500000050     | 0             |                   |          | 土力 取门合刀   | 1] 欧 |
| 認                                                                          |                                | (收范截記)<br>統合此於書上 | 第次称音振乐的            |               | 常計                | 2.       | 全省各超商門市   | 「繳款  |
| 巡搁                                                                         |                                | 谁百收秋高加,          | ■ 14 ×0 +1 12 ± 34 |               | 65 <b>9</b> 9     |          | 需另付手續費    |      |
| 単 一、 路櫃堆款: 攜帶墩費<br>費 二、 全省各超商門市墩款                                          | 单至第一銀行各分行墩款。<br>常另付手墳費,墩款金額2萬以 | 下是10元;2萬到4萬是15元; | 4萬到6萬是18           |               | ך                 | 2        | 白動標昌機(AT) | n)   |
| 方<br>式<br>式<br>三、自動權員機(ATM):<br>2015年1月1日日日日日日日日日日日日日日日日日日日日日日日日日日日日日日日日日日 | 00元。<br>商入晶片全融卡→輸入密碼→選書        | ¥做費→輸入行庫代號007→相  | 入級費單               |               |                   | J.       | 日期個只成(AII | u)   |
| 可 释入散宽10场→指入样骸盆                                                            | ★一律応務へ散置及金額量詳優                 | 伏博松,即无成。         |                    |               |                   |          |           |      |

V. 完成繳費後,請攜帶繳費收據或相關證明至總務處事務組領取汽車通行證

(2)廠商所屬單位為非營繕組

i.點選「申請」

| 國立中央大學 - 服務櫃   | 台 (iNCU) [測試機] | 訊息中心▼ 教務專區▼ 學務 | 專區▼ 總務專區▼ <mark>測試帳號</mark> | 登出 menu files |      |     | I      | 學朝 1101   English |
|----------------|----------------|----------------|-----------------------------|---------------|------|-----|--------|-------------------|
| ♠>總務專區>事務>汽車證申 | A              |                | Γ                           | 申請            |      |     |        |                   |
| 通行證種類          | 車牌號碼           | 起日             | 迄日                          | 車證狀態          | 壇華人  | 申請人 | 審核狀態   | 管理                |
| 現職救職員          | Ă.             | 2020-01-01     | 2022-02-22                  | 有效            | ·9天。 | 吳.  | 表單簽核完成 | 送審                |

- ii.「是否為本人」欄位選擇「否」、「申請人身分別」欄位選擇「校外人士」、「通行 證種類」欄位選擇「廠商年票」或「廠商月票」,選擇「廠商名稱」\*後點選「新 增車主」,輸入「姓名」、「身分證號/居留證號」、「連絡電話(手機)」、「Email」、 「車牌號碼」和「與車主關係」,並上傳「汽車行車執照內頁」、「申請人汽車駕 照正面」及已完成簽署之「切結書」和「個資蒐集聲明書」\*\*,然後點選「儲 存」
- \* 若「廠商名稱」欄位之下拉選項無該廠商名稱,請由營繕組提供事務組完整之廠商 名稱及統一編號由管理單位事務組統一新增建檔
- \*\*「切結書」和「個資蒐集聲明書」請至「總務處事務組網站 (http://oga.ncu.edu.tw/ncuoga/affair/vehiclepermit.php)-本校車輛通行證 申請專區-表單下載」自行下載列印

| ✿>總務專區>事務>汽     | 車謚申請 - 新増                                             |                                                                         | 回上一頁                                                  |                                       |
|-----------------|-------------------------------------------------------|-------------------------------------------------------------------------|-------------------------------------------------------|---------------------------------------|
|                 |                                                       | "是否為本人                                                                  | 香                                                     | ~                                     |
|                 |                                                       | "申請人身分別                                                                 | 校外人士                                                  | v                                     |
|                 |                                                       | "通行證種類                                                                  | 請選擇                                                   | v                                     |
|                 |                                                       |                                                                         | 請選擇<br>社園老師(課外組)                                      |                                       |
|                 |                                                       |                                                                         |                                                       |                                       |
|                 | 一、月團辦理42位早早<br>輛申請通行收費標準」<br>二、本系統操作說明書<br>二、本系統操作如有限 | 带通行超伯蘭規定 <i>反</i> 寶用,調參[<br>」。<br>请 <u>點選此處</u> 。<br>用題,請洽軍務組程先生(#5733) | 端5月展<br>富績貨販商月展<br>中大志工<br>い切磋(457347)                | ■ , 圆兀中兴大争仪隐丰                         |
|                 |                                                       | 9/2 · M/1 + 37/2 (#0100                                                 | 1-0010-1-1-1 (1-0-1-1-1-1-1-1-1-1-1-1-1-1-1-1-1-1-1-1 |                                       |
|                 |                                                       | 建锑油硼酸,Chromo、Eirofox、Se                                                 | ari钟池縣師,市にdaaN ト。                                     |                                       |
|                 |                                                       | Copyright © 2016 !                                                      | ICU.CC. All Rights Reserved                           |                                       |
|                 |                                                       |                                                                         |                                                       |                                       |
|                 |                                                       |                                                                         |                                                       |                                       |
|                 |                                                       | *是否為本人                                                                  | <b>否</b>                                              | ~                                     |
| 8分欄位為必填         | ,填寫                                                   | *申請人身分別                                                                 | 校外人士                                                  | ~                                     |
| 1如下:            |                                                       | *通行證種類                                                                  | 廠商年票                                                  | <b>v</b>                              |
| 正確填入「重牌         | 號碼                                                    |                                                                         | 廠商年票                                                  |                                       |
| <b>野</b> 躍「御甫士闘 |                                                       | *廠商名稱                                                                   | 1230測試廠商                                              | 此部分欄位為必填,                             |
| 一四步 六十二 丽       | 小 」                                                   | 車主/申請人姓名                                                                | 請選擇<br>☑新坤車主                                          | ───────────────────────────────────── |
| 一 兴 平 王 俐 係 」   | 為非                                                    | *姓名                                                                     | 天蕊                                                    |                                       |
| 本人」時, 需上        | 傳與                                                    | *身分證號/居留證號                                                              | H                                                     | 「總務處事務組網站                             |
| 主關係之證明文         | .件」                                                   | *連絡電話(手機)                                                               | 0967666777                                            | -木校車輛通行證由                             |
|                 |                                                       | *Email<br>(限輸入一組電子郵件)                                                   | test00047@gmail.com                                   | 請專區-表單下載                              |
|                 |                                                       | *車牌號碼                                                                   | PLK - 518                                             | 自行下載列印,完成                             |
|                 |                                                       | *與車主關係                                                                  | 配偈                                                    | →                                     |
|                 |                                                       | *汽車行車執照內頁                                                               | 選擇福霙 0005KYUU.jpg                                     |                                       |
|                 |                                                       | *申請人汽車駕照正面                                                              | 選擇檔案 0001KAKI.jpg                                     |                                       |
|                 |                                                       | *切結書                                                                    | 選握福興 0006JAN.jpg                                      |                                       |
|                 |                                                       | *個實蒐集聲明書                                                                | [                                                     | -                                     |
|                 |                                                       |                                                                         | 填表人基本資料                                               |                                       |
|                 |                                                       | *填表人連絡電話(手機)                                                            | 09                                                    |                                       |
|                 |                                                       | *填表人 Email<br>(限輸入一組乗子郵件)                                               | @ncu.edu.tw                                           |                                       |
|                 |                                                       | (IN HEAVE AND HEAVE A DEVICE)                                           | ·                                                     |                                       |

| 點                  | 選「送審                                                                                             | 」將表單送      | 至相關單位           | 1.審核後, | 系統顯      | 示「送      | 審已完成」即 | 中成功送出 |  |  |
|--------------------|--------------------------------------------------------------------------------------------------|------------|-----------------|--------|----------|----------|--------|-------|--|--|
| 型立中央大學 - 服務櫃台 (iNC | 四立中央大學 - 服務種台 (NCU) [測試機]      氏泉中心 * 款禄等高 * 単務等高 * 測試機試 登出 menu files     [   単期 1101   English |            |                 |        |          |          |        |       |  |  |
| ♠>總務專區>事務>汽車證申請    |                                                                                                  |            |                 |        |          |          |        |       |  |  |
|                    |                                                                                                  |            | U456 姓名: 天蕊新增成功 |        |          |          |        |       |  |  |
|                    |                                                                                                  |            |                 | 申請     |          |          |        |       |  |  |
| 通行證種類              | 車牌號碼                                                                                             | 起日         | 返日              | 車證狀廳   | 墳單人      | 申請人      | 審核狀題   | 管理    |  |  |
| 現職軟職員              | Ai                                                                                               | 2020-01-01 | 2022-02-22      | 有效     | 與        | <b>д</b> | 表單葉核完成 | 送審    |  |  |
| 廠商年麗               | TYU456                                                                                           |            |                 | 處理中    | <b>英</b> | 天芸       | 未送審    | 送審    |  |  |

| 迪锚测览器: | Chrome | Firefox | Safari等瀏覽器 | ·或Edge以上。 |
|--------|--------|---------|------------|-----------|
|        | -      |         |            |           |

iv.車證申請表單審核通過後,車籍資料之「審核狀態」欄位變更為「表單簽核完成」,系統會自動發送電子信箱通知信,請依信件內容指示至繳費連結下載繳款 單並完成繳費

| 國立中央大學 - 服務櫃台 (iNCU) [測試機] | 訳息中心・ 飲扱専匠・ 學経専匠・ 總税専 <b>匠・ 測試機試</b> 登出 menustles | ●   祭期 1101   English |
|----------------------------|---------------------------------------------------|-----------------------|
| ♠>總務帶區>準務>汽車證申請            | 03                                                |                       |

| 通行證種類 | 車牌號碼   | 起日         | 这日         | 車證狀態 | 填單人      | 申請人      | 審核狀態   | 管理 |
|-------|--------|------------|------------|------|----------|----------|--------|----|
| 現難款職員 | A.     | 2020-01-01 | 2022-02-22 | 有效   | <b>д</b> | <u>д</u> | 表單發核完成 | 送審 |
| 应商年夏  | TYU456 |            |            | 處理中  | <b>具</b> | 天芸       | 表單發核完成 | 送審 |

建罐割覽器:Chrome、Firefox、Safari陽瀏覽器,或Edge以上。 Copyright © 2016 NCU.CC. All Rights Reserved

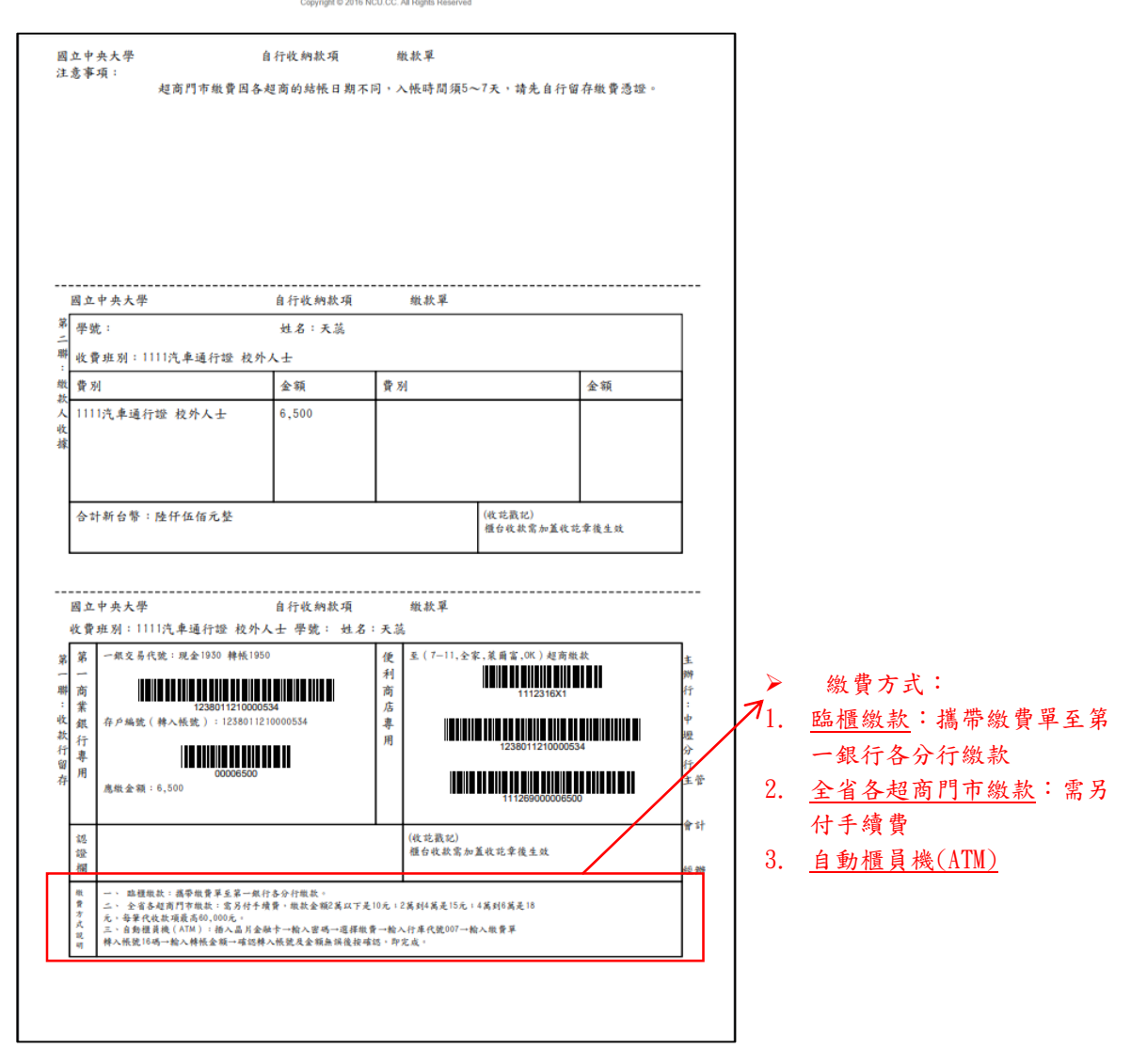

V. 完成繳費後,請攜帶繳費收據或相關證明至總務處事務組領取汽車通行證

#### 4. 申請人為退休人員

(1)點選「申請」

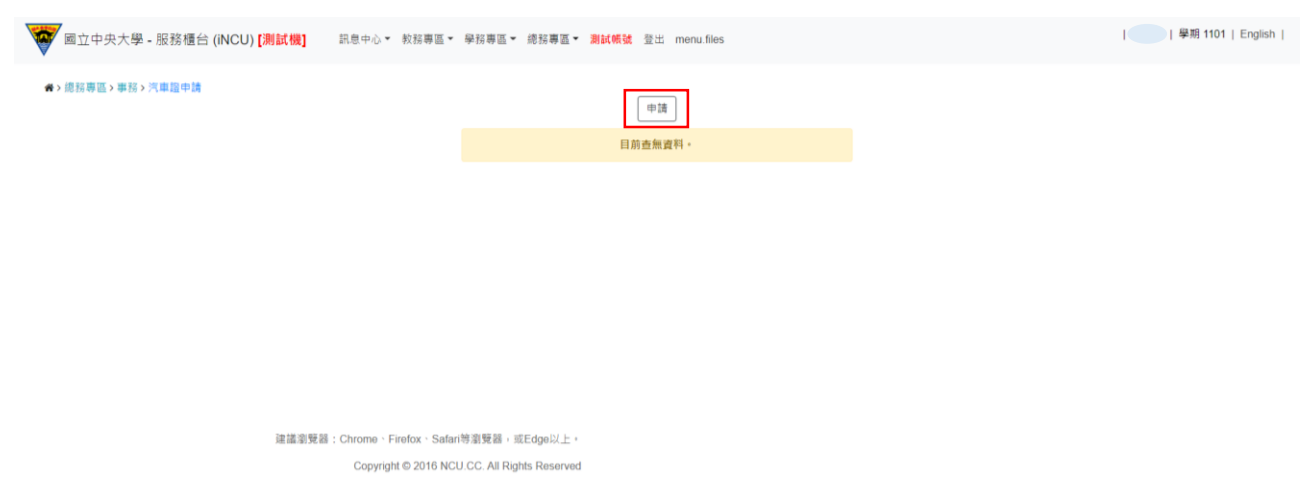

(2)跳出「國立中央大學切結書」,經審閱完成後勾選「我已閱讀並同意以上切結事項」, 然後點選「Close」關閉視窗

| 國立中央大學 - 服務櫃台 (iNCU) [測試機] 訊息中心・                                                                             | 國立中央大學切結書                                                                                                    | 學期 1101   English    |
|----------------------------------------------------------------------------------------------------|----------------------------------------------------------------------------------------------------|----------------------|
| ◆ 原發展區 > 集發 > 汽車區 中陸 - 新祥<br>● 直立中央大学切点 =<br>『是香酒』<br>「通行篇』                                                  | 切結事項:<br>一、通行因不得解讓。出借、偽強、變強或試報過失、逾期使用,若經查讓者。即取消並收回通行證。並視<br>情節輕重發調構成。<br>二、通行程置對於明載處。以便查核,<br>王、攝失過行證(損填單功結書)、換發新通行證、汽車通行證酌收工本費 100 元; 標車通行證酌收工本費 50<br>元。<br>四、本校僅針對持有軟職員工汽(傑)車通行證之車轉可於本校停放過夜。並很停放於這水源泳池至北村例門路<br>段(中大新村在/車輛可能在酒園後停放)、其將通行證湯還通營制的問題出。                                           | v<br>v               |
| 一・有關辦理本权車輛通行證相願規定及實<br>類申請通「改費標準。:<br>二、本系統操作如有問題,請含事務組程先<br>三、本系統操作如有問題,請含事務組程先<br>違議測発器:Chrome:<br>Copying | 五、本校保留車輛通行證所有權,並得依規定収回或起動,<br>六、車輛值止應遵循增證,標處行動,每種應得效於算婚內,不得使放於當條內之任何區域,違規將通報駐<br>智彦,也在"交內之單構,其對的友安全由車輛所有人負責,本校不負任何保管及賠償責任。<br>八、教研,大總定"停車場僅對訪時有本校有效就讓其工得車通"品型負責"(車通行造之車種開放停用。<br>九、前門觀蒙置機車停車場僅對訪時有本校有效就讓其工程防證之車種開放停用,並以上时能會於百花川以<br>更之就進算工優先中證停放。<br>《A_KR4@#################################### | 申請赛區-法令規章-「腦立中央大學校區車 |
|                                                                                                    | Close                                                                                                    |                      |

(3)「通行證種類」欄位選擇「退休教職員」後,系統會帶出其資料,填入「連絡電話 (手機)」、「E-MAIL」、「車牌號碼」和「與車主關係」欄位,並上傳「汽車行車執照內 頁」和「申請人汽車駕照正面」後點選「儲存」

| 國立中央大學 - 服                  | 務櫃台 (iNCU) <mark>[測</mark>                         | 試機] 訊息中心▼ 教務專區▼ !                                           | 招募區▼ 總招專區▼ <b>測試帳號</b> 登出 menu.files                                                    | 學期 1101   English           |
|-----------------------------|----------------------------------------------------|-------------------------------------------------------------|-----------------------------------------------------------------------------------------|-----------------------------|
| ▲>總務專區>事務>汽車                | 證申請 - 新增                                           |                                                             |                                                                                         |                             |
|                             |                                                    | ● 國立中央大學切結書                                                 | 回上一頁                                                                                    |                             |
|                             |                                                    | "是否為本人                                                      | 是                                                                                       | ~                           |
|                             | [                                                  | *通行證種類                                                      | 請選擇                                                                                     | ~                           |
|                             |                                                    |                                                             | 请供碰<br>退休教職員                                                                            |                             |
|                             | -、有關辦理本校車員<br>申請通行收費標準」<br>、本系統操作説明<br>、本系統操作如有問   | ▲通行證相關規定及費用,請參閱總<br>                                        | 高書務組網站(http://oga.ncu.edu.tw/ncuoga/affair/vehiciepermil.php)-本校車輛通行證申讀₹<br>扒馅(#57317)  | 尊區-法令規章-「國立中央大學校區車          |
| ●> 使预算部→重视> 河南              | 资申請,新援                                             | 建建業現容:Chrome - Firefox - Safari号<br>Copyright © 2016 NCU    | 謝聲器,班Edgel以上。<br>CC. All Rights Reserved                                                |                             |
| ₩/KD/ <del>4</del> E/ΦD/(A+ | az (* 14) - 2017 M                                 | ● 圖立中央大學切結書                                                 | 回上一頁                                                                                    |                             |
|                             |                                                    | "是否基本人                                                      | Æ                                                                                       | ~                           |
|                             |                                                    | *通行證種類                                                      | 還休較職員                                                                                   | ,此部分欄位為必填,填寫                |
| 1                           | 6+                                                 |                                                             | 超体物職員                                                                                   | 說明如下:                       |
| 此部分欄位為                      | <b>汤</b> 必填,                                       | "姓名                                                         | Ξ                                                                                       | ①須正確填入「車牌號碼」                |
| 若系統未帶出                      | 出資料,                                               | "身分證號/屆留證號                                                  | К                                                                                       | 及點選「與車主關係」                  |
| 則須自行填ノ                      |                                                    | *連絡電話(手機)                                                   | 0912345678                                                                              | ② 苯 「 <u>與 車</u> 主 關係 」 為 非 |
|                             | 3                                                  | <sup></sup> Email<br>(限輸入一組電子郵件)                            | @cc.ncu.edu.tw                                                                          | 「本人」時,需上傳「與                 |
|                             | Г                                                  | *車牌號碼                                                       | GHJ - 4569                                                                              | 車主關係之證明文件」                  |
|                             |                                                    | "與車主關係                                                      | 本人                                                                                      | ~                           |
|                             |                                                    | *汽車行車執照內頁                                                   | 選擇檔照 0005KYUU.jpg                                                                       | K                           |
|                             |                                                    | *申請人汽車駕照正面                                                  | 選擇懦္ 0006JAN jpg                                                                        |                             |
|                             | _                                                  |                                                             | 儲存                                                                                      |                             |
| 1 # 11 11                   | · 有關辦理本校車載<br>轉申請通行收費標準<br>· 本系統操作說明<br>· 本系統操作如有問 | ◎通行證相關現定及費用,請參爾總書<br>書」。<br>奇點選此處。<br>問題,請洽事務組程先生(#57339)或3 | i處事務組網站(http://oga.ncu.edu.tw/ncuoga/affair/vehiclepermit.php)-本校車輛通行證申請專<br>小姐(#57317) | 9国-法令規章-「國立中央大學校區           |

# (4)出現「車牌號碼:XXX-XXX 姓名:○○○新增成功」即成功新增車證申請表單,點選「送審」將表單送至相關單位審核後,系統顯示「送審已完成」即成功送出

| /<br>國立中央大學 - 服務櫃台 (i                                                       | NCU) [測試機] 訊息中心                                                                                                    | ↓▼ 教務專區▼                                                                                                    | 學務專區▼ 總務專[                                                                                                    | 互▼ 测試帳號 登出 m                                                                                                    | enu.files                                                                                                    |                                                                                                    |                                                                                                    |                     | sh |  |
|-----------------------------------------------------------------------------|----------------------------------------------------------------------------------------------------|----------------------------------------------------------------------------------------------------|----------------------------------------------------------------------------------------------------|----------------------------------------------------------------------------------------------------|----------------------------------------------------------------------------------------------------|----------------------------------------------------------------------------------------------------|----------------------------------------------------------------------------------------------------|---------------------|----|--|
| 總務專區>事務>汽車證申請                                                               |                                                                                                    |                                                                                                    |                                                                                                    |                                                                                                    |                                                                                                    |                                                                                                    |                                                                                                    |                     |    |  |
| 車牌號碼: GHJ4569 姓名: 新增成功                                                      |                                                                                                    |                                                                                                    |                                                                                                    |                                                                                                    |                                                                                                    |                                                                                                    |                                                                                                    |                     |    |  |
|                                                                             |                                                                                                    |                                                                                                    |                                                                                                    | 申請                                                                                                    |                                                                                                    |                                                                                                    |                                                                                                    |                     |    |  |
| 通行證種類                                                                       | 車牌號碼                                                                                                    | 起日                                                                                                    | 迄日                                                                                                    | 車證狀態                                                                                                    | 填單。                                                                                                    | 人 申請                                                                                                    | ¥人 審核狀態                                                                                                    | 管理                  |    |  |
| 退休教職員                                                                       | GHJ4569                                                                                                    |                                                                                                    |                                                                                                    | 處理中                                                                                                    | <b>ĕ</b> .                                                                                                    | ž                                                                                                    | 未送審                                                                                                    | 送審                  |    |  |
|                                                                             |                                                                                                    |                                                                                                    |                                                                                                    |                                                                                                    |                                                                                                    |                                                                                                    |                                                                                                    |                     |    |  |
|                                                                             |                                                                                                    |                                                                                                    |                                                                                                    |                                                                                                    |                                                                                                    |                                                                                                    |                                                                                                    |                     |    |  |
|                                                                             |                                                                                                    |                                                                                                    |                                                                                                    |                                                                                                    |                                                                                                    |                                                                                                    |                                                                                                    |                     |    |  |
| ■ 面立中央大學 - 服務種台 (INCU) [測試機] 訊息中心 * 教辞専區 * 原辞専區 * 原辞専區 * 測試構筑 登出 menu.files |                                                                                                    |                                                                                                    |                                                                                                    |                                                                                                    |                                                                                                    |                                                                                                    |                                                                                                    |                     | sh |  |
| ★>地拉等高>举技>汽車箱中請                                                             |                                                                                                    |                                                                                                    |                                                                                                    |                                                                                                    |                                                                                                    |                                                                                                    |                                                                                                    |                     |    |  |
| 送審已完成                                                                       |                                                                                                    |                                                                                                    |                                                                                                    |                                                                                                    |                                                                                                    |                                                                                                    |                                                                                                    |                     |    |  |
|                                                                             |                                                                                                    |                                                                                                    |                                                                                                    | 申請                                                                                                    |                                                                                                    |                                                                                                    |                                                                                                    |                     |    |  |
| <b>蟎行</b> 證種類                                                               | 車牌號碼                                                                                                    | 超日                                                                                                    | 返日                                                                                                    | 車趙狀態                                                                                                    | 填單人                                                                                                    | 申請人                                                                                                    | 審核狀態                                                                                                    | 管理                  |    |  |
| 退休敦職員                                                                       | GHJ4569                                                                                                    |                                                                                                    | 席                                                                                                    | 理中                                                                                                    | <b>英</b> .                                                                                                    | Ħ.                                                                                                    | 電子表單簽核中                                                                                                    | 送審                  |    |  |
|                                                                             | <ul> <li>國立中央大學 - 服務種台(i</li> <li>唐預專區 &gt; 事務&gt; 汽車證申請</li> <li>通行總種類</li> <li>道大政員</li> <li>國立中央大學 - 服務種台(i</li> <li>總務專區 &gt; 事務&gt; 汽車證申請</li> <li>總務專區 &gt; 事務&gt; 汽車證申請</li> <li>場所專題 - 事務&gt; 汽車證申請</li> <li>場所專題 - 事務</li> </ul> | 國立中央大學 - 服務櫃台 (INCU) [測試機]     訊息中4       建講專區 > 準務 > 汽車篇申請     重席號碼       適行證種類     毎月3569       週立中央大學 - 服務櫃台 (INCU) [測試機]     訊息中4       ・ 成務專區 > 準務 > 汽車篇申請     二       適信 # 新聞 # 新聞 # 新聞 # 新聞 # 新聞 # 新聞 # 新聞 # 新 | 図立中央大學 - 服務櫃台 (INCU) [測試機] 品急中心・ 数据専區・ 建調専區、事務> 汽車環中講  通行證種類 GHJ4569 2000 1000 の目の中央大學 - 服務櫃台 (INCU) [測試機] 記念中心・ 数届専區・ の開新車、事務> 汽車編中講  低行證種類 CHJ4569 2000 1000 0000 0000 0000 0000 0000 0000 | 國立中央大學 - 服務福台 (INCU) [満試機]       民息中心・ 教服専區・ 學孫専區・ 總報専 [1]         通貨募集3、事務> 汽車道中線       取目       返日       返日         通行撤機類       車病號碼       昭日       夏日       夏日         盛行撤機類       日月気気       日       夏日       日         週立中央大學 - 服務福台 (INCU) [満試機]       日       日       日       日         週二       日       日       日       日       日         週二       日       日       日       日       日       日         週二       日       日       日       日       日       日       日         週二       日       日       < | 國立中央大學 - 服務櫃台 (INCU) [測試機]       訳息中心・教務専區・学務専區・總務専區・總務専區・創紙構築 登出 m         建築専画・専務・汽車論中講 <ul> <li>連携號碼</li> <li>超日</li> <li>201</li> <li>201</li></ul> | 國立中央大學 - 服務櫃台 (INCU) [測試機]       照目中心・ 教務専區 - 學怒専區 - 總務専區 - 懇試構就 堂出 menu files         建築専區 - 夢路 - 八曲龍寺島       単項         連済磁幅頻       車病強碼         超行磁幅頻       車病強碼         超小教商員       0HJ4569         四立中央大學 - 服務櫃台 (INCU) [測試機]       照目中心・ 教務専區 - 學怒専區 - 總括專區 - 謝試構装 堂出 menu files         個立中央大學 - 服務櫃台 (INCU) [測試機]       照目中心・ 教務専區 - 學怒専區 - 總括專區 - 謝試構装 堂出 menu files | 岡立中央大學 - 服務櫃台 (INCU) [講試機]       照母中心 + 飲怒毒草 - 保茲毒草 - 保茲毒草 - 親試候號 登出 menu files         建築毒草 - 東路 : 二日2       東保 : 1       東保 : 1       東保 : 1       田田 : 1       中語                 年 : 1         年 : 1         年 : 1          年 : 1          年 : 1         年 : 1 <td <td="" <td<="" td=""><td></td><td></td></td> | <td></td> <td></td> |    |  |

(5) 車證申請表單審核通過後,車籍資料之「審核狀態」欄位變更為「表單簽核完成」,

系統會自動發送電子信箱通知信,請依信件內容指示至繳費連結下載繳款單並完成繳 費

|   | ₩ 國立中央大學 - 服務櫃台 (INCU) [測試機] 訊息中心 · 較照專區 · 學務專區 · 總誤專區 · 測試構造 登出 menu.files |         |    |    |      |     |            |        |    |  |
|---|-----------------------------------------------------------------------------|---------|----|----|------|-----|------------|--------|----|--|
| • | ★>總務專區>事務>汽車區中請                                                             |         |    |    |      |     |            |        |    |  |
|   | 通行證種類                                                                       | 車牌號碼    | 起日 | 迄日 | 車證狀態 | 填單人 | 申請人        | 審核狀態   | 管理 |  |
|   | 退休教職員                                                                       | GHJ4569 |    |    | 處理中  | ă.  | <u>ڳ</u> . | 表單簽核完成 | 送審 |  |

建議瀏覽器:Chrome、Firefox、Safari等瀏覽器,或Edge以上。 Copyright © 2016 NCU.CC. All Rights Reserved

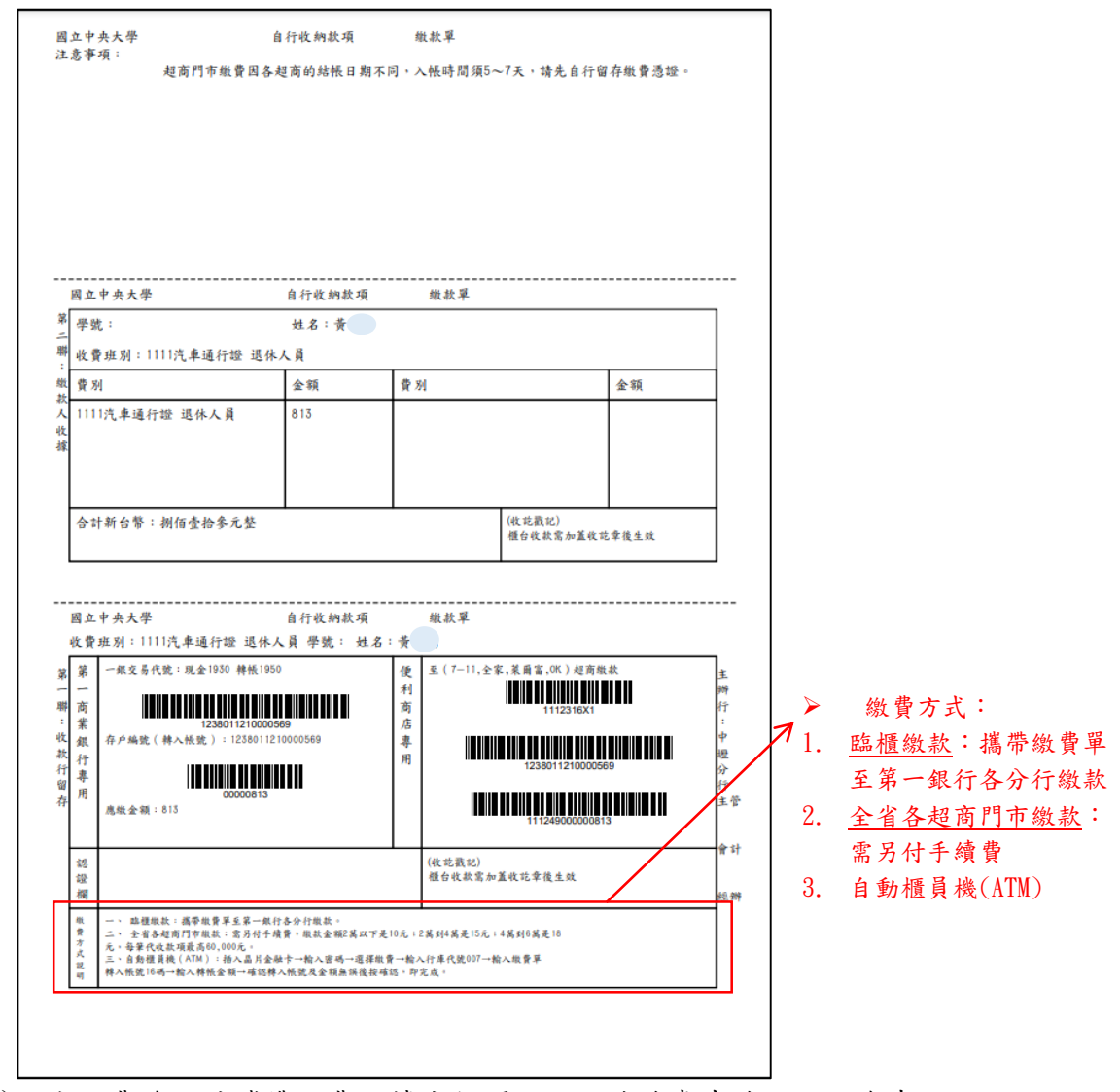

(6)完成繳費後,請攜帶繳費收據或相關證明至總務處事務組領取汽車通行證

## 二、填單人為校外人士(包含身分別為社團老師和中大志工)

請至以下網址 <u>https://portal.ncu.edu.tw/signup</u>或自中央大學入口網站點選「註冊 NetID」連結進入,申請 NetID 帳號並於註冊完成後登入 Portal

|                       | 💡 中央大學入口網站          |                                                                                                    |                          |                                                                                                    | na 🗘 -                                                          |
|-----------------------|---------------------|----------------------------------------------------------------------------------------------------|--------------------------|----------------------------------------------------------------------------------------------------|-----------------------------------------------------------------|
| 6完成申請後,輸入<br>帳號密碼由此登入 | <ul> <li></li></ul> | Portal;167,168登入後無法正常編<br>以上版本、或使用新版的 Chrome 或<br>Wqffreshman-account-activation 1<br>: 密碼,無法是人之學主講至 https<br>: 密碼,怎這些碼論论你分優 5<br>ncu.edu.tw/wiki/Portal_Q2 | 顧示下<br>成<br>新生報<br>57785 | COU English Version     English Version     English Version     English Version     English Version     English Version     English Version     English Version     English     English     En | 可於左方顯示下拉重軍 - 若要正常使用<br>u.tw/wiki/Portal_Q1<br>ge-password修改密碼 • |
|                       | Portal入口網相關問題反應請治:  | ar av at me                                                                                                    |                          |                                                                                                    | Third of 1/1 and                                                |
|                       | Service Desk        | 週一至週五 08:00~17:00                                                                                                    |                          |                                                                                                    | 57555 × 57566                                                   |
|                       | Terminal Room       | 學期間週一至週五 08:00~22:00                                                                                                    | D                        |                                                                                                    | 57511                                                           |

| 🎓 中央大學入口網站 🗰 💠 -         |  |
|--------------------------|--|
| 註冊 NetD 熱證碼 忘記 NetID 的密碼 |  |
| ②輸入電子郵件(NetID 帳號)及密碼     |  |
| 電子部件                     |  |
| @yahoo.com.tw            |  |
|                          |  |
| 密碼 (後記)                  |  |
|                          |  |
|                          |  |

| 🌹 中央大學入口網站                                    | aa 🌣 - |
|-----------------------------------------------|--------|
| 認識信件送出                                        |        |
| 認證信寄往 @gmail.com , 請至該信箱收取信件, 並點選信件中的連結完成認證程/ | 爭。     |
| 回到系統                                          |        |

| $\leftarrow$ |                                                                                                    | 第1個,共102個     | < |
|--------------|----------------------------------------------------------------------------------------------------|---------------|---|
|              | [中央大學入口綱] 帳號申請認證碼 ➤ ☞☞☞▼                                                                                                    |               | 1 |
| *            | 中央大型 Portal 圓器 -portal@clout.ncu.ebu.tw-<br>및 表現 完 ≠<br>留好:                                                                                                    | 上午938(0分編前) 🏠 | 4 |
| 5            | 這是一封由中央大學得就申請專成要出的得就包對這,讓你直接回當,每個的來申請任何得話,請不要理會。<br>對對得試器就是下連結,總結何在10.9時後天双:                                                                                                    |               |   |
|              | $https://portal.ncu.edu.tw/link/signup-activation/B03RtWNTaezVi/ZKE3DfYLUwz5snuCWDHY1bhkHiyXTRpO8qlqra4Hob0OWJonaMZaOXAgtd34Z_NAgtd34Z_NAgtd3Agtd34Z_NAgtd3Agtd34Z_NAgtd3Agtd3Agtd3Agtd3Agtd3Agtd3Agtd3Agtd3$ |               |   |
|              | 祝一切像心!<br>牛肉大葉 電算中心                                                                                                    |               |   |
|              | ▲ 回菜 ▶ 時衣                                                                                                    |               |   |

| 🗧 中央大學人口網站        | na ¢ - |
|-------------------|--------|
| 爆號設動成功            |        |
| 帳號 @gmail.com 已啟動 |        |
|                   |        |
| 回到系統              |        |

路徑:中大 Portal 網站的服務櫃台(iNCU)/總務專區/事務/汽車證申請

| 😴 中央大學入口網站         | 社會人士 -                                         |            | 00 ¢ -            |  |
|--------------------|------------------------------------------------|------------|-------------------|--|
| 常用系统 偏人寶訊          | <ul> <li>▶ 人事系統</li> <li>▶ 線上書面審査系統</li> </ul> | 引受器        |                   |  |
| 最近使用的應用系統          | 感服務權台                                          |            | 快捷建結              |  |
| ♡ 人事系統             |                                                |            | ▲ 應用程式地園          |  |
|                    |                                                |            | ☑ 設定電子郵件          |  |
|                    |                                                |            | ▲ 修改密碼            |  |
|                    |                                                |            | ▶ 切換下拉選單模式為 Hover |  |
|                    |                                                |            | English Version   |  |
|                    |                                                |            |                   |  |
| © 2020 NCUCC   登入使 | 明者: chen760801@yahoo.cc                        | om.tw   登出 |                   |  |

| ▼ 中央大學入[                         | 口網站 社会人士。                                                                                                    | m ¢ -  |
|----------------------------------|----------------------------------------------------------------------------------------------------|--------|
| 第五中央大學 - 服務權台 (INCU) 至年          | 國立中央大學個人資料提供同意書                                                                                                    | Englan |
| <ul> <li></li></ul>              | 고 국용출장 태료고 수 유, 가 등 (山 구절 박 수 것)                                                                                                    |        |
| 浸油要变是:Chrone<br>Copy             | 二 · 是重视人里的2日的<br>1. 本校基督教教授行及及人举行政策编辑库文学校生的消费集成的体人要补<br>2. 重定的他人其和单是劳力实践事件中这集教的自己不可能,这件像生使者的先被求您的毒害可能,应可<br>1. 近年和年空的重视和人类和,但可能做这是保在的情绪。<br>3. 年空利用空空的发展和是关环的主要。                                                                                             |        |
| 跳出「國立中央大學個人資料提                   | 三、基本資料之保業<br>您的個人貸付提到中収[1464種政業種時]之份編及時期。中収功過反「個人貸料份編法」規定或因天<br>以、要編其他不可找力所於書。此定的個人貸料均編出「浸着」關公、攝料也提書書。中収得於圓明<br>後以電話,常品。電子副件規規從公告等方法。提進當方式通知曰。                                                                                                    |        |
| 供同意書」,經審閱完成後勾選<br>「我已閱讀並同意」,然後點選 | 12 只要建立为为<br>1. 意包括當「大工管理工具」。初先千包期登以僅子文中之方式行使活達所放子院登立權利,並其有<br>重要其單之之業。<br>2. 吃的貨幣提供包之其有會建設之資料,主切成料地合成模林,到本店成真加以)合給公立要要,不<br>月內保護通知,此而之不要考虑的內容,請勿機構要更毛服制,首別模具包已有些正要未可考<br>當就有有訂任成內容之流而。<br>3. 合由求問意意此例已任何關本實的,無能是最更成口服的光,除於本可會會接到有時補成者,內不<br>備成本有要是能別戶已任何關本」 |        |
| 「Close」關閉視窗                      | 五·建築中興等40萬<br>本同電金子服務規制局,以及本用登書有載之爭議,內容包括中醫民型改造予以成僅,並以重導給集地<br>方法防制業務法院,<br>α○<                                                                                                    |        |
|                                  | Cose                                                                                                    |        |

| ■                                                                                                    | English ( |
|----------------------------------------------------------------------------------------------------|-----------|
|                                                                                                    |           |
| ★ 新入「姓名」和<br>「連絡電話」欄位<br>後點選「儲存」                                                                                                    |           |
| 輸入「姓名」和<br>「連絡電話」欄位<br>後點選「儲存」<br>(1)<br>(1)<br>(1)<br>(1)<br>(1)<br>(1)<br>(1)<br>(1)<br>(1)<br>(1)                                                                                                    |           |
| 「連絡電話」欄位<br><sup>1100</sup><br>後點選「儲存」 <sup>1100</sup><br><sup>1100</sup><br><sup>10</sup> |           |
| 後點選「儲存」                                                                                                    |           |
| 後點選「儲存」                                                                                                    |           |
|                                                                                                    |           |
|                                                                                                    |           |
|                                                                                                    |           |
| 液体测觉器:Chrome - Firefox - Safan等激觉器 - 或Edge以上 -                                                                                                    |           |
| Copyright @ 2016 NCL/CC. All Rights Reserved                                                                                                    |           |
| ▼中央大學人口網站 社会人士・ 000 Ø ・                                                                                                    |           |
| ■ 二年央大學 - 服務應当 (NCU)                                                                                                    | inglish   |
| <ul> <li>() 目页</li> <li>() 用页</li> </ul>                                                                                                    |           |
|                                                                                                    |           |
|                                                                                                    |           |
|                                                                                                    |           |
|                                                                                                    |           |
|                                                                                                    |           |
|                                                                                                    |           |
|                                                                                                    |           |
|                                                                                                    |           |
|                                                                                                    |           |

#### 1. 申請人為社團老師(包含教職員社團和學生社團)

(1)點選「申請」

|                      | 🜹 中央大學人口                 | <b>削结</b> 社會人士 *                                                     |                                         | mu () • |                   |
|----------------------|--------------------------|----------------------------------------------------------------------|-----------------------------------------|---------|-------------------|
| 國立中央大學 - 服務櫃台 (INCU) | 總務專區▼ 登出                 |                                                                      |                                         |         | 単期 1101   English |
| ★>總指專區>專指>汽藥證申請      |                          |                                                                      | (1) (1) (1) (1) (1) (1) (1) (1) (1) (1) |         |                   |
|                      |                          |                                                                      |                                         |         |                   |
|                      |                          |                                                                      |                                         |         |                   |
|                      |                          |                                                                      |                                         |         |                   |
|                      | 建语宗变器:Chrome、<br>Copyrig | Firefox、Safari等密質器,或Edge以上。<br>ht © 2016 NCU.CC. All Rights Reserved |                                         |         |                   |

(2)跳出「國立中央大學校外人士基本資料個資蒐集聲明書」和「國立中央大學切結書」,分別經審閱完成後勾選「我已閱讀並接受上述同意書內容」,然後點選「Close」關閉視窗

| 「「「「「「「「」」」」、「「「」」」」、「「」」」、「「」」」、「「」」」、「「」」」、「」」、「」」、「」」、「」」、「」」、「」」、「」」、「」」、「」」、「」、「                                                                                                    | 國立中央大學校外人士基本資料個寶蒐集聲明書                                                                                                    |                               |
|----------------------------------------------------------------------------------------------------|----------------------------------------------------------------------------------------------------|-------------------------------|
| <ul> <li>・ 相目中央19年間・天津道中語 - 日本</li> <li>・ 相互中小中で加<br/>「<br/>「<br/>「<br/>「<br/>」<br/>、<br/>、<br/>二<br/>、<br/>二<br/>二<br/>二<br/>二<br/>二<br/>、<br/>二<br/>、<br/>二<br/>、<br/>二<br/>、<br/>二<br/>二<br/>、<br/>二<br/>、<br/>二<br/>、<br/>二<br/>、<br/>二<br/>、<br/>二<br/>、<br/>二<br/>、<br/>二<br/>、<br/>二<br/>、<br/>二<br/>、<br/>二<br/>、<br/>二<br/>、<br/>二<br/>二<br/>、<br/>二<br/>、<br/>二<br/>、<br/>二<br/>、<br/>二<br/>、<br/>二<br/>、<br/>二<br/>二<br/>、<br/>二<br/>、<br/>二<br/>、<br/>二<br/>、<br/>二<br/>、<br/>二<br/>、<br/>二<br/>、<br/>二<br/>、<br/>二<br/>、<br/>二<br/>、<br/>二<br/>、<br/>二<br/>、<br/>二<br/>、<br/>二<br/>、<br/>二<br/>、<br/>二<br/>、<br/>二<br/>、<br/>、<br/>二<br/>、<br/>二<br/>、<br/>、<br/>、<br/>、<br/>、<br/>、<br/>、<br/>二<br/>、<br/>二<br/>二<br/>、<br/>二<br/>、<br/>二<br/>、<br/>二<br/>、<br/>二<br/>、<br/>二<br/>、<br/>二<br/>、<br/>二<br/>、<br/>二<br/>、<br/>二<br/>、<br/>、<br/>、<br/>、<br/>、<br/>、<br/>、<br/>、<br/>、<br/>、<br/>、<br/>、<br/>、</li></ul> |                                                                                                    | ▼<br>▼<br>2中先大学校選単額の描述方が提供書。・ |
| 1                                                                                                    | □     기료20207       □. 기료2014     기능적(1)       □. 전다(1)     1. 전다(1)       □. 전다(1)     1. 전다(1)       □. 전(1)     1. 전다(1)       □. 전(1)     1. 전(1)       □. 전(1)     1. 전(1)       □. 전(1)     1. 전(1)       □. 전(1)     1. 전(1)       □. 전(1)     1. 전(1)       □. 전(1)     1. 전(1)       □. 전(1)     1. 전(1)       □. 전(1)     1. 전(1)       □. 전(1)     1. 전(1)       □. 전(1)     1. 전(1)       □. 전(1)     1. 전(1)       □. 전(1)     1. 전(1)       □. 전(1)     1. 전(1) <t< td=""><td></td></t<> |                               |

| 國立中央大學-服務櫃台 (INCU) [溯試機] 學務專查·                                                                | 國立中央大學切結書                                                                                                    | 學期 1101   English    |
|-----------------------------------------------------------------------------------------------|----------------------------------------------------------------------------------------------------|----------------------|
| ◆ 但我尊高> 李崧 > 汽車造中は - 新培<br>◆ 直立中央大学切相亲<br>「是否為。<br>「通行論。                                      | 切結事項:<br>一·通行因不得解讓。出借、偽造、變造或說統這失、這期使用,若經查獲者。即取消並说回通行證。並視<br>信約輕重簽項構成。<br>二·通行國營重於明顯處。以便查核。<br>王、攝失通行證(須填寫切結書)、供發新通行證。汽車通行證酌说工本書 100 元; 標車通行證酌说工本書 50<br>元。<br>四、本校僅針對持有較職員工內(標)庫通行證之車轉可於本依停放過夜。並訊停放於溫水油涂地至北村倒門路<br>段(中大新村在/庫轉可於住酒園感得停放),其將通行證薄層僅對詞時間違出。                                                                                                    | *<br>*               |
| 一、有關辦理本校車輛通行證相關規定及費<br>輛申請通行設置標準。。<br>二、本未統操作說明請點選批查。<br>三、本未統操作如預問題,請洽單認組程先<br>這這書聚語:Chrome。 | 五、本校保留車輛通行臨所希慮,並得依規定收回或註錄,<br>六、車輛金送獲獲得種類。機能行整,車種提得放放車格內,不得停放放車格外之任何高低,違規將通細鞋<br>整備、並似,常立中央大學校區面離醫習實證整點,動五票現成前環。<br>七、停放在本校內之車購,減對物及安全田車鎮所有人負責,本校不負任何保管及賠償責任。<br>八、教研大規範下停車場僅針對持有本校有效教職員工代與語行語及其實消車通行證之單構開放停用。<br>九、前門觀測臺機像中華開催針對持有本校有效教職員工代與語之車轉開放停用,並以上时錄會於百花川以<br>建之教職員「虛保中華得做」。<br>個人還有虛擬安全欄<br>雪差環境之気入度中、或教代為人類有意出的1%者例是完全當環境局,非經黨業人現象,最不是自然。中学会出來任何實於,並<br>會美市式会人以供給醫醫後更有外成多具是空醫物等。 | 申請專區-法令規章。「國立中央大學校區車 |
| Соруна                                                                                        | 21 "我已開講並同意以上切結事項<br>【Close                                                                                                    |                      |

(3)「通行證種類」欄位依其<u>管理單位</u>選擇「社團老師(課外組)」或「社團老師(人事 室)」,系統會帶出其資料,填入「身分證號/居留證號」、「車牌號碼」和「與車主關 係」,並上傳「汽車行車執照內頁」及「申請人汽車駕照正面」,然後點選「儲存」

| 國立中央大學 - 服務櫃台 (iNCU)                          | 測試機] 學務專區▼ 總務專區▼                                             | 校外人士基本資料 登出                                  |                                                              | 學期 1101   English |
|-----------------------------------------------|--------------------------------------------------------------|----------------------------------------------|--------------------------------------------------------------|-------------------|
| ★>總務專區>事務>汽車證申請-新增                            | ● 國立中央大學切結書 🖉 國立中央大                                          | 學校外人士基本 <b>資料個資蒐集體明書</b>                     | 國上一頁                                                         |                   |
|                                               | "是否為本人                                                       | 是                                            | ~                                                            | _                 |
|                                               | *通行證種類                                                       | 請選擇                                          | v                                                            |                   |
|                                               |                                                              | 請選擇<br>社關老師(課外組)<br>社園老師(人事室)                |                                                              |                   |
| 一、狗關辦理本校<br>輻申講通行收費標<br>二、本系統操作與<br>三、本系統操作如: | 車輛通行證相關現定及費用,請參閱總<br>集」。<br>月請點週此處。<br>与問題,請洽事務組程先生(#57339)或 | 中大志工<br>務處事務組網站(http://oga.nd<br>張小姐(#57317) | cu.edu.tw/ncuoga/affair/vehiclepermit.php)-本校車觸通行證申請專區-法令規章- | 「國立中央大學校區車        |

| 國立中央大學 - 服務櫃台 (                                                                                                    | iNCU) [測試機                                       | ┋] 學務專區▼ 總務專區▼                                    | 校外人士基本資料 登出                                                                                          | 學期 1101   English |
|----------------------------------------------------------------------------------------------------|--------------------------------------------------|---------------------------------------------------|----------------------------------------------------------------------------------------------------|-------------------|
| ★>總務專區>事務>汽車證申請-急                                                                                                    | 所增<br>●                                          | ■立中央大學切結書)<br>● ■立中央大學                            | 回上一頁                                                                                                 |                   |
| 此部分欄位為必填,                                                                                                    | 填寫                                               | "是否為本人                                            | 是 ~                                                                                                  |                   |
| 說明如下:                                                                                                    |                                                  | *通行證種類                                            | 社團老師(課外組) 🗸                                                                                          |                   |
| ①須正確填入「車牌號。                                                                                                    | 碼」                                               |                                                   | 社業老師(課外組)                                                                                            |                   |
| 及點選「與車主關係」                                                                                                    |                                                  | *Email/NetID                                      | @yahoo.com.tw                                                                                        |                   |
| ②若「與車主關係」為:                                                                                                    | 非 💻                                              | "姓名                                               | 陳                                                                                                    |                   |
| 「本人」時,需上傳                                                                                                    | Гщ                                               | "身分證號/居留證號                                        | н                                                                                                    |                   |
| 重主關係之證明文件                                                                                                    |                                                  | *連絡電話(手機)                                         | 0                                                                                                    |                   |
|                                                                                                    |                                                  | *車牌號碼                                             | CDE - 4567                                                                                           |                   |
|                                                                                                    |                                                  | "興車主關係                                            | 配偶 ~                                                                                                 |                   |
|                                                                                                    |                                                  | *汽車行車執照內頁                                         | 選擇欄質 0002KABU.jpg                                                                                    |                   |
|                                                                                                    |                                                  | "申請人汽車駕照正面                                        | 選擇個數 0002OCTjpg                                                                                      |                   |
|                                                                                                    |                                                  |                                                   | 儲存                                                                                                   |                   |
| <ul> <li>一、 有腸的</li> <li>車</li> <li>車</li> <li>車</li> <li>車</li> <li>車</li> <li>車</li> <li>事</li> <li>糸</li> <li>が</li> <li>糸</li> <li>糸</li> <li>糸</li> <li>糸</li> <li>糸</li> <li>糸</li> <li>糸</li> <li>糸</li> <li>糸</li> <li>糸</li> <li>糸</li> <li>糸</li> <li>糸</li> <li>糸</li> <li>糸</li> <li>糸</li> <li>糸</li> <li>糸</li> <li>糸</li> <li>(本</li> <li>糸</li> <li>(本</li> <li>(本</li> <li>(本</li> <li>(本</li> <li>(本)</li> <li>(本</li> <li>(本)</li> <li>(本)</li> <li>(本)</li> <li>(本)</li> <li>(本)</li> <li>(本)</li> <li>(本)</li> <li>(本)</li> <li>(本)</li> <li>(本)</li> <li>(本)</li> <li>(本)</li> <li>(本)</li> <li>(本)</li> <li>(本)</li> <li>(本)</li> <li>(本)</li> <li>(本)</li> <li>(本)</li> <li>(本)</li> <li>((-1))</li> <li>((-1))</li> <li>((-</li></ul> | 幹理本校車輛通<br>値行收費標準」<br>乾操作説明 <b>請點</b><br>乾操作如有問題 | 行證相關規定及費用,請參開總<br>◦<br>舊此處・<br>,請浴事務組程先生(#57339)或 | 務處事務組網站(http://oga.ncu.edu.tw/ncuoga/affair/vehiclepermit.php)-本校車輛通行證申請專區-法令現童-「國立中5<br>張小姐(#57317) | R大學校區             |

(4)出現「車牌號碼:XXX-XXX 姓名:○○○新增成功」即成功新增車證申請表單,點選「送審」將表單送至相關單位審核後,系統顯示「送審已完成」即成功送出

| 國立中央大學 - 服務櫃台 (iNCU) [] | <b>則試機]</b> 學務專區▼ 總務 | 8專區▼ 校外人士 | 基本資料 登出 |                  |     |        | I      | 學期 1101   English |
|-------------------------|----------------------|-----------|---------|------------------|-----|--------|--------|-------------------|
| ╋>總務專區>事務>汽車證申請         |                      |           | 車牌號     | 鬲: CDE4567 姓名: 新 | 增成功 |        |        |                   |
| 通行證證問                   | 由建建碼                 | 却日        | 花日      | 申請               | 道麗人 | 申請人    | 審続狀態   | <b>祭</b> 1提       |
| 社團老師(課外組)               | ABC8024              |           | 742 FT  | 處理中              |     | 陳<br>陳 | 表單擬核完成 | 送審                |
| 社園老師(課外組)               | CDE4567              |           |         | 處理中              | 陳   | 陳.     | 未送審    | 送審                |

|   |                        | 建議瀏覽器:Chrome、Firefo<br>Copyright © | ox、Safari等瀏覽書<br>2016 NCU.CC. Al | 》或Edge以上。<br>Rights Reserved | I     |     |     |         |                   |
|---|------------------------|------------------------------------|----------------------------------|------------------------------|-------|-----|-----|---------|-------------------|
| 1 | 國立中央大學 - 服務櫃台 (iNCU) 🚺 | 制試機] 學務專區▼ 總                       | 務專區▼ 校外人                         | 土基本資料 登出                     | 1     |     |     | T       | 學期 1101   English |
|   | ▶>總務專區>事務>汽車證申請        |                                    |                                  |                              | 送審已完成 |     |     |         |                   |
|   |                        |                                    |                                  |                              | 申請    |     |     |         |                   |
|   | 通行證種類                  | 車牌號碼                               | 超日                               | 这日                           | 車證狀態  | 填單人 | 申請人 | 審核狀態    | 管理                |
|   | 社團老師(課外組)              | ABC8024                            |                                  |                              | 處理中   | 陳   | 陳   | 表單簧核完成  | 送審                |
|   | 社團老師(課外組)              | CDE4567                            |                                  |                              | 處理中   | 陳   | P#  | 電子表單籤核中 | 送審                |

(5)車證申請表單審核通過後,車籍資料之「審核狀態」欄位變更為「表單簽核完成」, 系統會自動發送電子信箱通知信,請依信件內容指示至繳費連結下載繳款單並完成繳費 國立中央大學 - 服務櫃台 (iNCU) [測試機] 學務專區▼ 總務專區▼ 校外人士基本資料 登出

| | 學期 1101 | English |

会>總務專區>事務>汽車證申請

申請

| 通行證種類     | 車席號碼    | 旭日 | 迄日 | 車證狀態 | 填單人 | 申請人 | 審核狀態   | 管理 |
|-----------|---------|----|----|------|-----|-----|--------|----|
| 社團宅師(課外組) | ABC8024 |    |    | 處理中  | X   | 陳   | 表單簽核完成 | 送審 |
| 社團老師(課外組) | CDE4567 |    |    | 處理中  | 陳   | 陳   | 表單簽核完成 | 送審 |

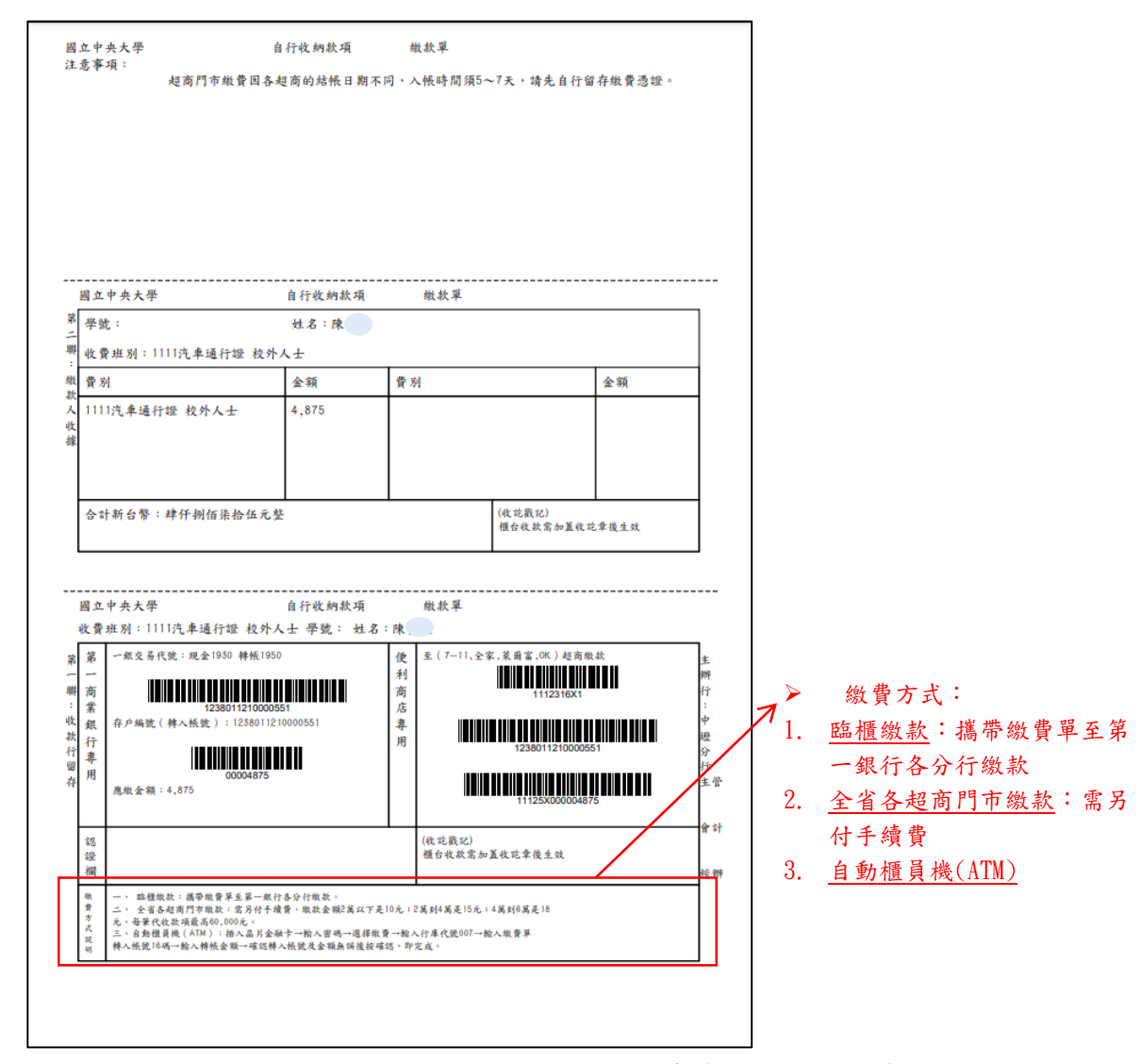

(6) 完成繳費後,請攜帶繳費收據或相關證明至總務處事務組領取汽車通行證

#### 2. 申請人為中大志工

(1)點選「申請」

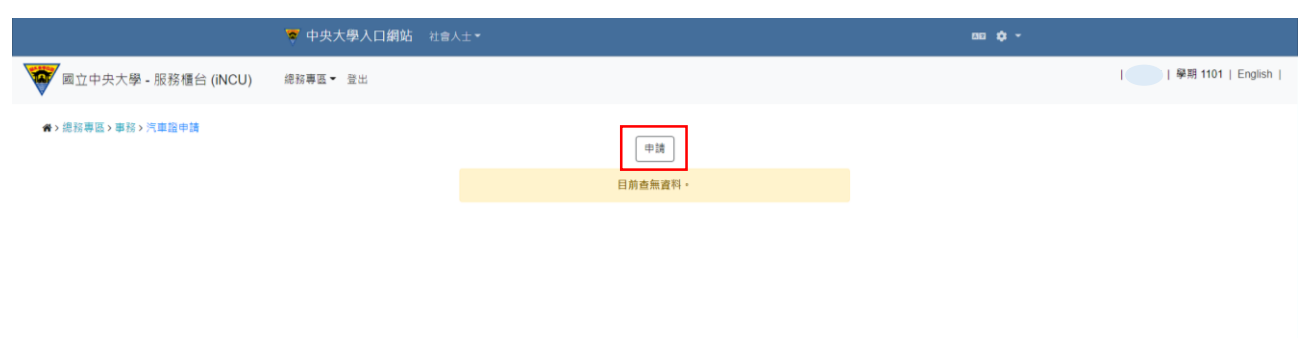

(2)跳出「國立中央大學校外人士基本資料個資蒐集聲明書」和「國立中央大學切結書」,分別經審閱完成後勾選「我已閱讀並接受上述同意書內容」,然後點選「Close」關閉視窗

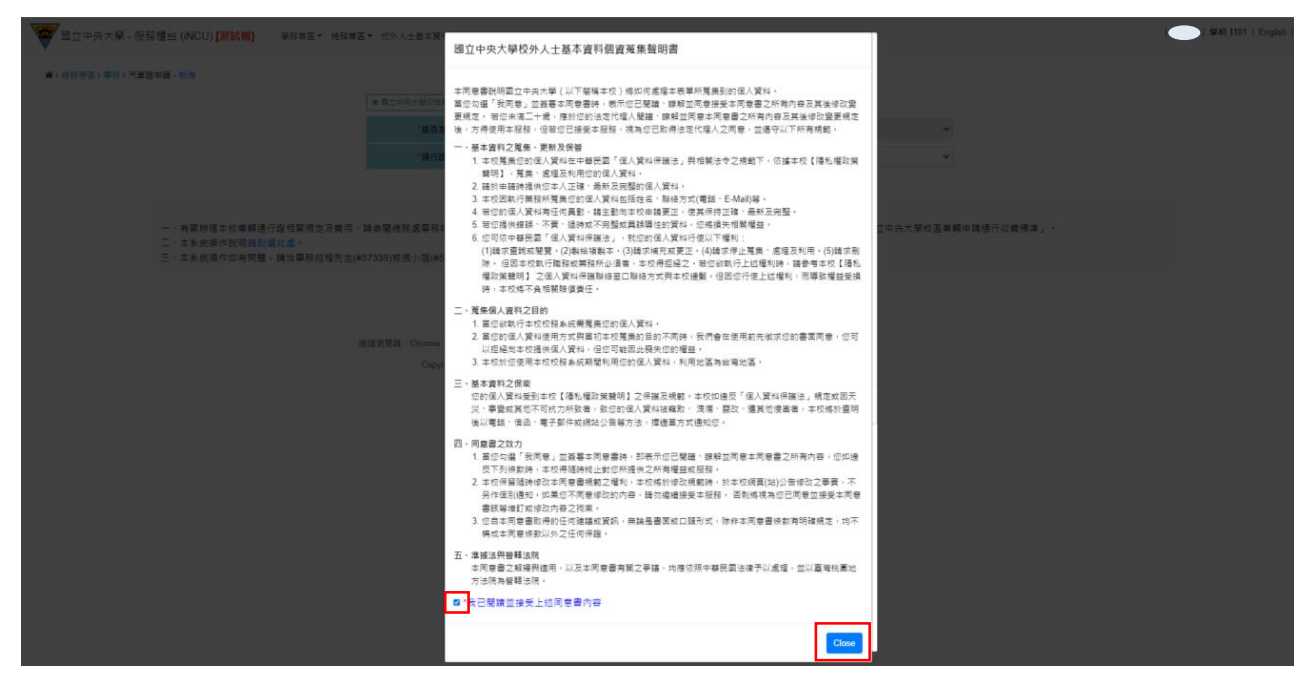

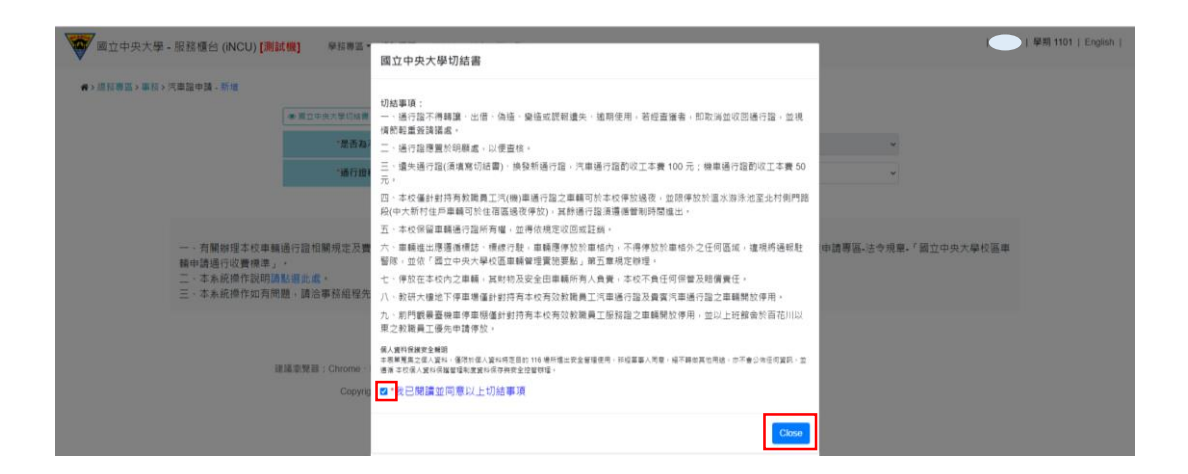

(3)「通行證種類」欄位選擇「中大志工」,系統會帶出其資料,填入「身分證號/居留證號」、「車牌號碼」和「與車主關係」,並上傳「汽車行車執照內頁」及「申請人汽車駕照正面」,然後點選「儲存」

|                      | 🐺 中央大學入口網站 社會人:      |                   |      |      | mu 🗘 - |                   |
|----------------------|----------------------|-------------------|------|------|--------|-------------------|
| 國立中央大學 - 服務櫃台 (iNCU) | 總務專區 > 登出            |                   |      |      |        | 擧期 1101   English |
| ╋ゝ總務專區>專務>汽車證申請 - 新增 |                      |                   |      |      |        |                   |
|                      | ● 圖立中央大學切結書 ● 圖立中央大學 | 校外人士基本資料個資蒐集聲明書   | UT X |      |        |                   |
|                      | *是否為本人               | 是                 |      |      | ~      |                   |
|                      | *通行證種類               | 中大志工              |      |      | ~      |                   |
|                      |                      |                   | 中大志工 |      |        |                   |
|                      | *Email/NetID         | @gmail.com        |      |      |        |                   |
|                      | *姓名                  | 陳                 |      |      |        |                   |
|                      | *身分證號/居留證號           | A                 |      |      |        |                   |
|                      | *連絡電話(手楓)            |                   |      |      |        |                   |
|                      | *車牌號碼                | QWE               | -    | 4563 |        |                   |
|                      | *與車主關係               | 親兄弟姊妹             |      |      | ~      |                   |
|                      | *汽車行車執照內頁            | 選擇檔案 0009OTIB.jpg |      |      |        |                   |
|                      | *申請人汽車駕照正面           | 選擇檔案 0032CHRI.jpg |      |      |        |                   |
|                      |                      |                   | 儲存   |      |        |                   |

(4)出現「車牌號碼:XXX-XXX 姓名:○○○新增成功」即成功新增車證申請表單,點選「送審」將表單送至相關單位審核後,系統顯示「送審已完成」即成功送出

|                        | 🌹 中央大學入口網站 |    |     |                   |     |     | ao 💠 - |                 |  |  |
|------------------------|------------|----|-----|-------------------|-----|-----|--------|-----------------|--|--|
| 💗 國立中央大學 - 服務櫃台 (iNCU) | 總務專區▼ 登出   |    |     |                   |     |     |        | 學期 1101   Engli |  |  |
| ★>總務專區>專務> 汽車區中請       |            |    |     |                   |     |     |        |                 |  |  |
|                        |            |    | 車牌5 | 战碼: QWE4563 姓名: 新 | 增成功 |     |        |                 |  |  |
| 中請                     |            |    |     |                   |     |     |        |                 |  |  |
| 通行證種類                  | 車牌號碼       | 起日 | 迄日  | 車證狀態              | 填單人 | 申請人 | 審核狀態   | 管理              |  |  |
| 中大志工 QWE456            | 13         |    |     | 處理中               | IR. | 陳   | 未送審    | 送審              |  |  |

|                     | 🧋 中央大學人         | 口網站 社會人: |    |       |     |     | aa 🗘 -  |                   |
|---------------------|-----------------|----------|----|-------|-----|-----|---------|-------------------|
| 國立中央大學 - 服務櫃台       | (iNCU) 總務專區▼ 登出 |          |    |       |     |     |         | 學期 1101   English |
| > 總務專區 > 事務 > 汽車證申請 |                 |          |    |       | _   |     |         |                   |
|                     |                 |          |    | 送審已完成 |     |     |         |                   |
|                     |                 |          |    | 中請    |     |     |         |                   |
| 通行證種類               | 車牌號碼            | 起日       | 迄日 | 車證狀態  | 填單人 | 申請人 | 審核狀態    | 管理                |
| 中大志工                | QWE4563         |          |    | 處理中   | 陳   | 陳   | 電子表單簽核中 | 送審                |
|                     |                 |          |    |       |     |     |         |                   |
|                     |                 |          |    |       |     |     |         |                   |
|                     |                 |          |    |       |     |     |         |                   |
|                     |                 |          |    |       |     |     |         |                   |

建罐瀏覽器:Chrome、Firefox、Safari等瀏覽器,或Edge以上。 Copyright © 2016 NCU.CC. All Rights Reserved

(5)車證申請表單審核通過後,車籍資料之「審核狀態」欄位變更為「表單簽核完成」, 系統會自動發送電子信箱通知信,請依信件內容指示至總務處事務組領取汽車通行證

|                                                                                                    |                    |       | na <b>¢</b> - |            |            |      |     |     |        |    |  |
|----------------------------------------------------------------------------------------------------|--------------------|-------|---------------|------------|------------|------|-----|-----|--------|----|--|
| #28年音2>寿2>汽車2日       中提名       単度         #26日       単作用       単作用       単用       単用       単用       単用       単用       単用       単用       単用       単用       単用       単用       単用       単用       単用       単用       単用       単用       単用       単用       単用       単用       単用       単用       単用                                                                                                    | 1                  | ■     |               |            |            |      |     |     |        |    |  |
| 通行證種類         車件弦碼         起日         这日         車盤双碼         車構入         車積人         事積人         事積人         非         非         非         #         #         #         #         #         #         #         #         #         #         #         #         #         #         #         #         #         #         #         #         #         #         #         #         #         #         #         #         #         #         #         #         #         #         #         #         #         #         #         #         #         #         #         #         #         #         #         #         #         #         #         #         #         #         #         #         #         #         #         #         #         #         #         #         #         #         #         # <th< td=""><td colspan="11">★&gt;總點專題&gt;湾車證申請<br/>申請</td></th<> | ★>總點專題>湾車證申請<br>申請 |       |               |            |            |      |     |     |        |    |  |
| 中大志工     QWE4563     2022-01-04     2022-12-31     有效     陳     表單黃核完成                                                                                                    |                    | 通行證種類 | 車牌號碼          | 起日         | 迄日         | 車證狀態 | 填單人 | 申請人 | 審核狀態   | 管理 |  |
|                                                                                                    |                    | 中大志工  | QWE4563       | 2022-01-04 | 2022-12-31 | 有效   | 陳、  | 陳   | 表單簽核完成 | 送審 |  |

建議瀏覽器:Chrome、Firefox、Safari等瀏覽器,或Edge以上。 Copyright © 2016 NCU.CC. All Rights Reserved